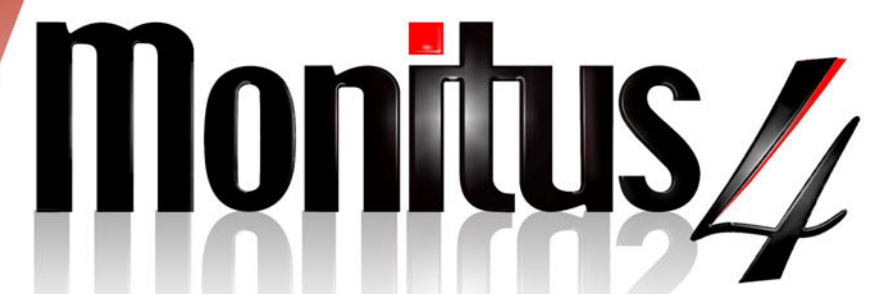

Painel de Alarme para Monitoramento Particionável

# MANUAL TÉCNICO

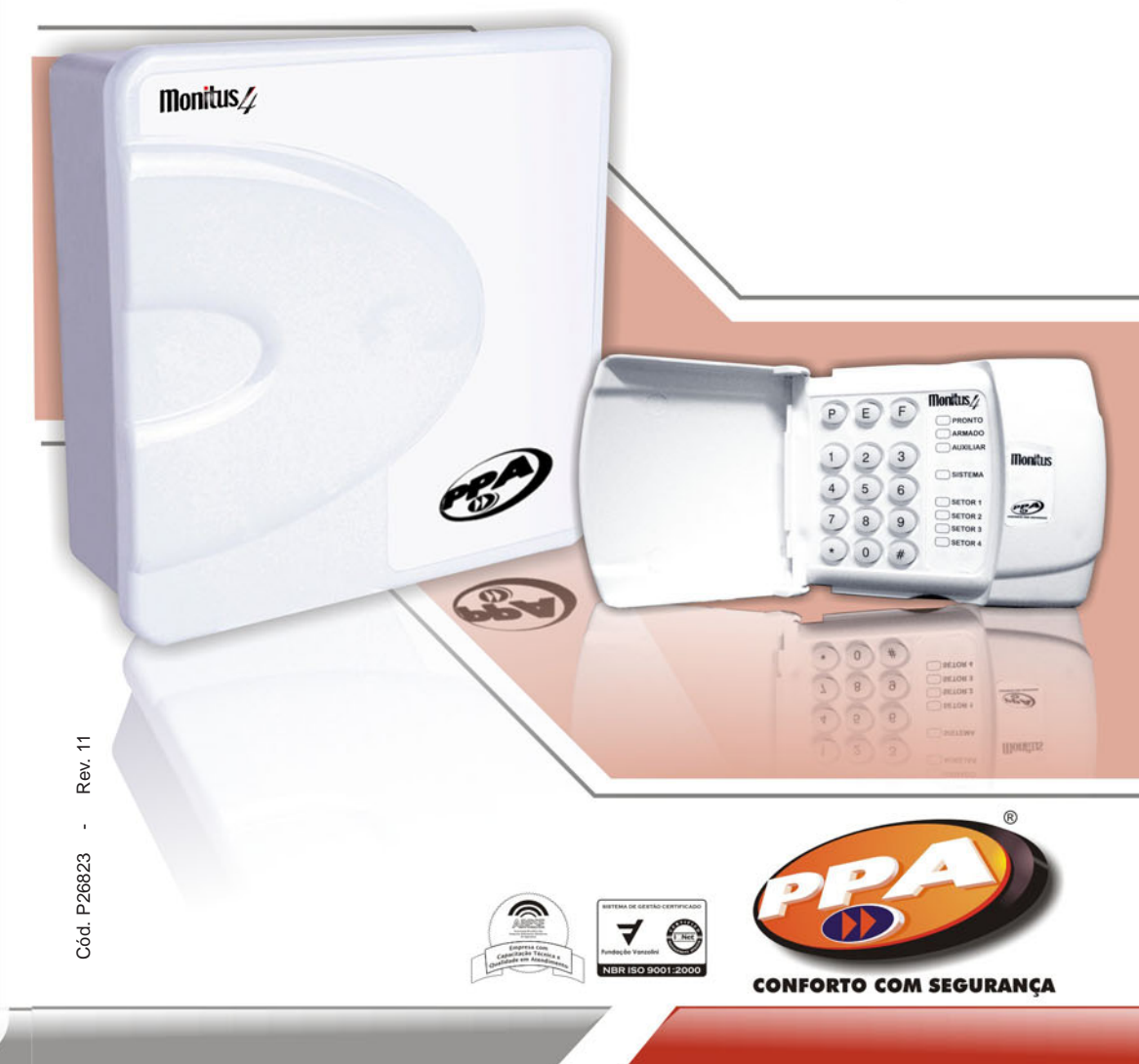

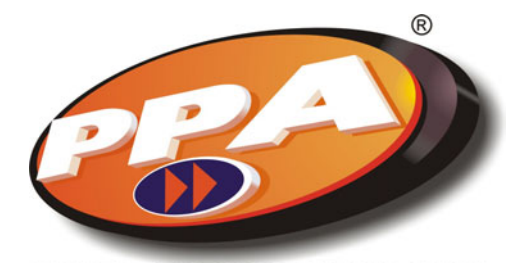

**CONFORTO COM SEGURANÇA** 

0800 550 250 WWW.PPA.COM.BR

### Manual Técnico Monitus 4

#### 

| Características do painel de alarme Monitus 4                        | 02       |
|----------------------------------------------------------------------|----------|
| Instalação do painel Monitus 4                                       | 03       |
| Alimentação                                                          | 03       |
| Sirene                                                               |          |
| Conectando sensores                                                  |          |
| Entrada para arme/desarme e panico                                   |          |
| Ligação de linna telefonica                                          |          |
|                                                                      |          |
|                                                                      |          |
| Ajusie de Daleila                                                    |          |
| Programação do painel de alarme Monitus 4                            | 07<br>08 |
| Programação do paínei de alarme Monitus 4                            | 00<br>08 |
| Descrição dos setores                                                | 00       |
| - Setor Temporizado                                                  | 09       |
| - Setor Cruzado com Tempo                                            | 09       |
| - Setores Anuláveis Automaticamente                                  | 09       |
| - Setores Anuláveis                                                  | 10       |
| - Setor Seguidor                                                     | 10       |
| - Setor Silencioso                                                   | 10       |
| - Setor 24 Horas                                                     | 11       |
| - Setor Interno ou Partição B                                        | 11       |
| Referências                                                          | 12       |
| Entenda a Tabela de Programação da Monitus 4                         | 12       |
| Tabela de Programação Monitus 4                                      |          |
| Características principais                                           |          |
| Disposição dos Led s                                                 |          |
| Disposição do teclado                                                |          |
| Operando o reciado                                                   |          |
| Mode de programação                                                  |          |
|                                                                      |          |
| Função Call Back por teclado                                         |          |
| Programação Hexadecimal                                              | 20       |
| Falhas do panel                                                      | 20       |
| Protocolo telefone: 040, 041, 042                                    |          |
| Acessórios Monitus 4                                                 | 21       |
| Módulo PGM                                                           | 21       |
| - Características                                                    | 21       |
| - Ligação                                                            | 21       |
| - Configuração                                                       | 21       |
| - Exemplo de ligação com Monitus 4                                   | 22       |
| Módulo Monicel GPRS                                                  | 22       |
| - Introdução                                                         | 22       |
| - Supervisão Total                                                   |          |
| - Comunicação Segura                                                 |          |
| - Facil Instalação e Programação                                     |          |
| I - INSIAIAÇão                                                       |          |
| 2. Moder do Singl                                                    |          |
| 2 - Medidol de Olital                                                |          |
| 3 1 - Programação Monitus 4 para Reportes Monicel                    |          |
| 3.2 - Programando a següência de Reportes                            |          |
| 4 - PGM                                                              | 20       |
| 4.1 - Características da PGM                                         |          |
| 4.2 - Acionando a PGM                                                | 29       |
| 5 - Falhas                                                           | 30       |
| 5.1 - Codigus de Reporte Point ID                                    | 30       |
| 5.2 - Programação 4x2 Express das falhas do Módulo Assinante Monicel | 30       |
| 6 - Programação de intervalos de Keep-Alive via celular              | 30       |
| 6.1 - Operadora (APN)                                                | 31       |
|                                                                      |          |

#### CARACTERÍSTICAS DO PAINEL DE ALARME MONITUS 4

#### 4 Setores Programáveis para:

2 Partições com setores programais independentes. Setores Temporizados ; Setores 24 horas; Setores Seguidores; Setores Silenciosos ou Audíveis; Setores Cruzados com Tempo; Setores Anuláveis; Setores Anuláveis Automaticamente (Shutdown). Setores Internos ou partição B.

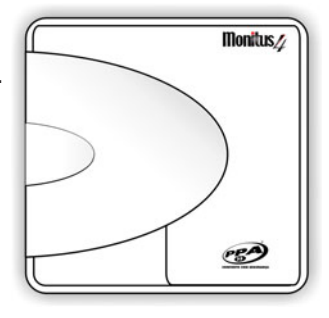

#### 4 Teclados:

Podem ser instalados até 4 teclados supervionados

#### Entrada para receptores de RF ou chave com mola:

Aciona quando pulso negativo (coletor aberto). Gera pânico quando o pulso negativo durar mais que 3 segundos.

#### 50 Senhas Programáveis sendo 48 de usuários, 01 Máster e 01 Técnico:

As senhas de usuário podem ter suas 6 características programadas (arma, desarma, anula, serviço, coação, gera PGM).

A programação das 48 senhas é feita através da Senha do Máster.

A programação das características para as 48 senhas, poderá ser feita através da Senha do Instalador.

#### Programação do Painel:

A programação pode ser feita por teclado, através da entrada manual aos índices. Remotamente através do Software de comunicação PPA Download X-Press.

#### Memória para 182 Eventos Armazenados:

O painel é capaz de armazenar até 182 eventos para posterior leitura através do Software PPA Download X-Press.

Reporta os eventos em 3 protocolos: Contact ID, Express (4x2), Monicel GPRS e CSD.

3 números de telefone/IP para reporte, sendo o terceiro para Backup.

#### Teste Periódico Programável (dias ou horas):

Quando programado para reportar em intervalos diários, o painel permite a programação do horário em que será realizado esse teste de reporte.

Quando programado para reportar em intervalos de tempo em horas (1 à 255 horas), o painel automaticamente ignora a programação do horário para teste de reporte.

Quando monitorado via GPRS o intervalo de tempo de teste passa a ser de 90 segundos de supervisão de forma automática.

#### PC ID, Senha PC e Call Back:

Mecanismos de segurança, como PC ID, Senha PC e Call Back, para maior segurança do painel contra ataques via linha telefônica.

### INSTALAÇÃO DO PAINEL MONITUS 4

Monte o gabinete plástico do **Monitus 4** em um lugar seco, protegido e escondido, de forma a dificultar a localização do painel.

1 - Passe todos os fios elétricos através dos orifícios do gabinete plástico do **Monitus 4**. Os fios são:

Alimentação AC. Fios de sensores. Fios de sirene. Fios dos teclados.

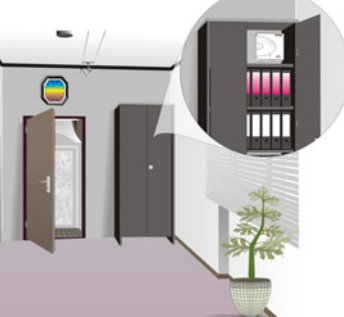

- 2 Os fios do teclado <u>não podem ser passados juntos com os fios de alimentação</u> <u>AC</u>.
- 3 Conecte os fios de setores nos conectores indicados como 1,2,3 e 4.
- 4 Conecte os fios que necessitam de alimentação.

### **ALIMENTAÇÃO**

A alimentação do painel de alarme é bivolt, trabalha com tensão 127 e 220 Vca no primário e 16 Vca no secundário 50 ou 60 Hz.

Conecte o secundário do transformador nos terminais AC do painel de alarme Monitus 4.

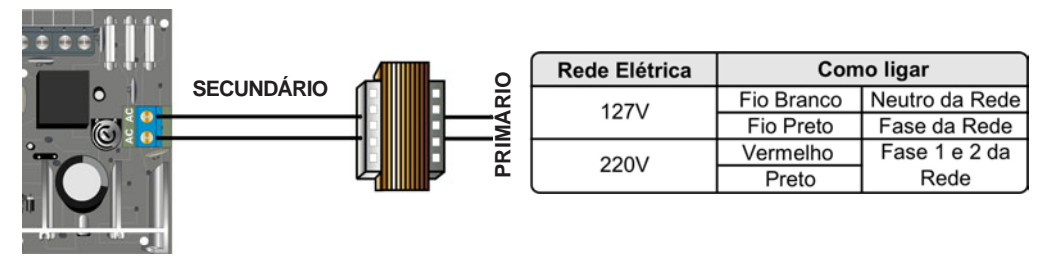

### SIRENE

#### **CONECTANDO A SIRENE**

Para que seu painel de alarme **Monitus 4** monitore a sirene, basta colocar um resistor de 4K7 em paralelo com a saída, como no desenho ao lado:

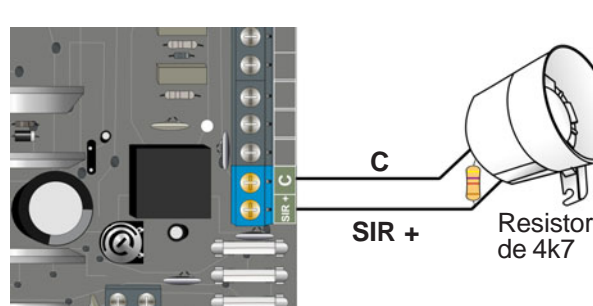

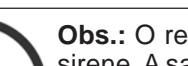

**Obs.:** O resistor 4K7 deve ser colocado junto à última sirene. A saída de alimentação da sirene é 1 A. Quando utilizado mais de uma sirene, somente uma terá o resistor de 4K7 (supervisionada) as demais ficaram sem o resistor (sem supervisão).

O terminal 12V(+) fornece 12,0 - 14,0 com 1 A para alimentação dos dispositivos auxiliares como, por exemplo, os sensores e o receptor externo. O terminal C (-) fornece o negativo para os dispositivos.

Esta saída auxiliar também é monitorada e reporta curto na saída 12V.

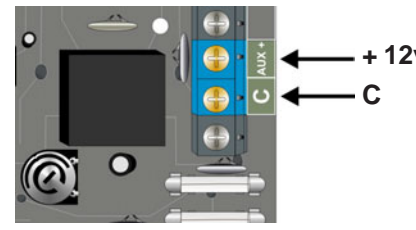

4k7

### CONECTANDO SENSORES

O painel de alarme **Monitus 4** possui tecnologia de setor simples , podendo ser monitorado ou não a fiação através do resistor de fim de linha. (ver programação para habilitar fim de linha).

O painel de alarme Monitus 4 possui três diferentes formas de identificar os setores:

| CONFIGURAÇÃO | MODO 1       | MODO 2       |
|--------------|--------------|--------------|
| 1            | Habilitado   | Habilitado   |
| 1            | Habilitado   | Desabilitado |
| 2            | Desabilitado | Habilitado   |
| 3            | Desabilitado | Desabilitado |

### CONFIGURAÇÃO 1:

Sensor com tamper.

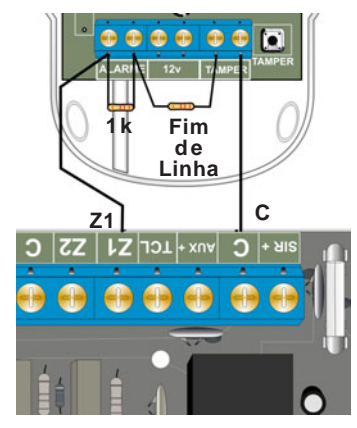

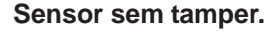

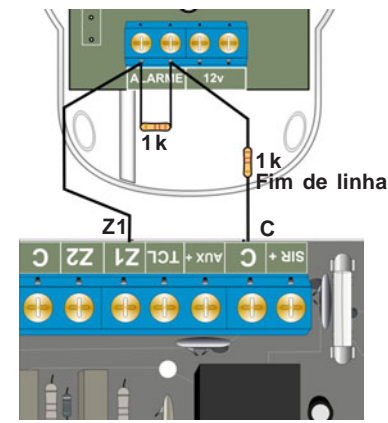

Como funciona a configuração 1:

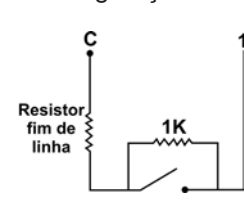

Exemplo de como deve ser conectado o sensor em série.

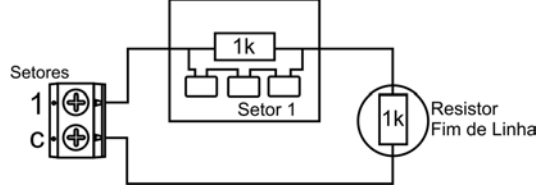

Página 03

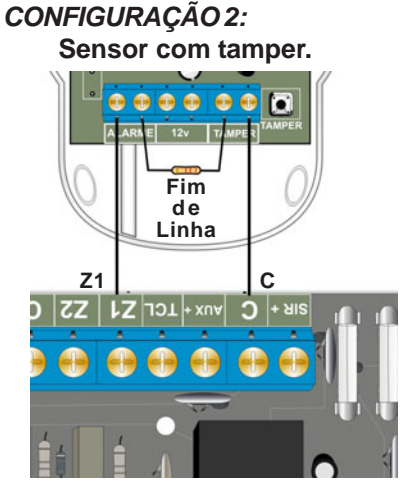

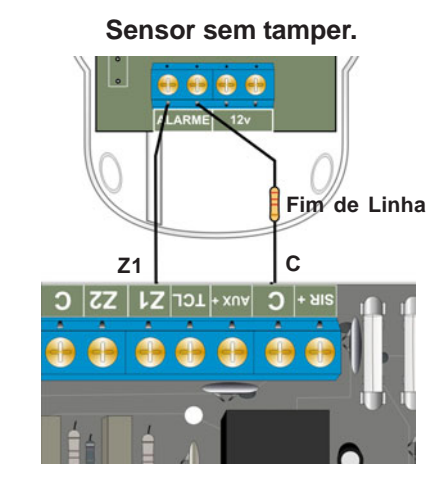

Como funciona a configuração 2:

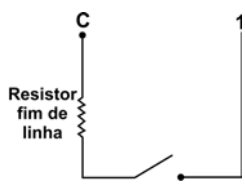

Exemplo de como deve ser conectado o sensor em série.

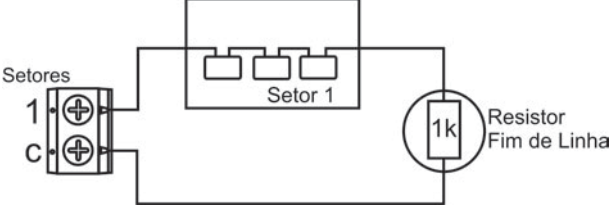

Sensor sem tamper.

С

CONFIGURACÃO 3: Sensor com tamper.

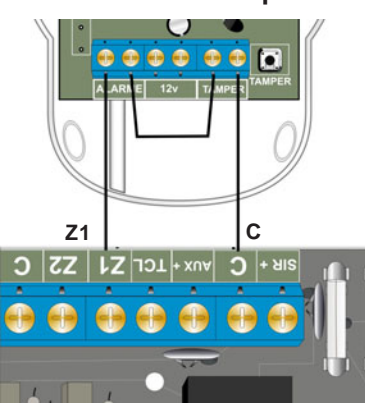

Como funciona a configuração 3:

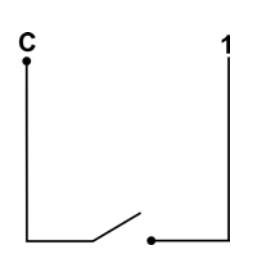

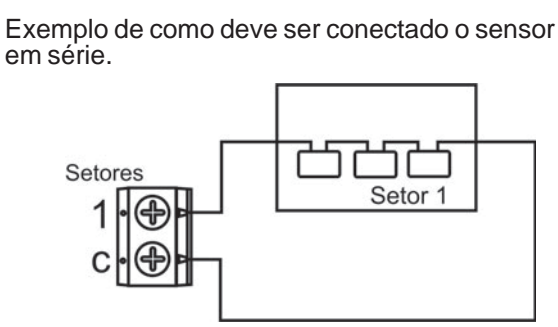

**Z1** 

S+ C VIX+ LCF ZJ ZZ C

#### ENTRADA PARA ARME/DESARME E PÂNICO

A Monitus 4 possui uma entrada A/D (Arme/ Desarme), para conectar com um receptor de pulso negativo. Esta entrada A/D será habilitada se programada (vide página 14 - Índice 016 / Configuração Geral 2) Arme/Desarme por RF. Quando utilizado Arme/Desarme por RF o mesmo ficará habilitado para a partição que estiver configurado o usuário 1.

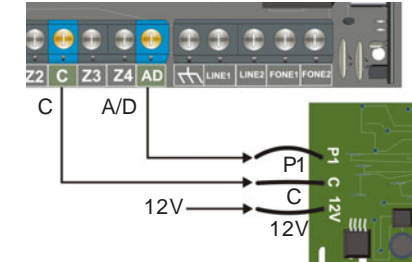

Exemplo: Se o usuário for partição A, o arme por controle remoto funciona para partição A.

A função Pânico ocorre quando mantem-se o controle remoto pressionado por mais de 3 segundos. O pânico via controle pode ser audível ou silencioso, habilitado em programação.

### LIGAÇÃO DE LINHA TELEFÔNICA

O painel de alarme Monitus 4 possui 4 bornes em sua placa. Para conectar a linha telefônica e conectar uma extensão aos aparelhos telefônicos, utiliza-se quatro bornes, como ilustra o desenho ao lado:

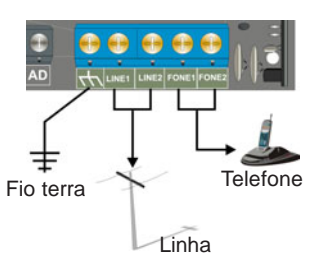

### LIGAÇÃO DO TERRA

Após a instalação do painel de alarme Monitus 4 você deve fazer o aterramento, utilizando o borne identificado como TERRA, como mostra a figura ao lado.

A não instalação do fio terra coloca em risco o bom funcionamento do painel de alarme Monitus.

Para um bom aterramento e dimensionamento da rede elétrica siga a NORMA ABNT sobre Instalações Elétricas de Baixa Tensão - NBR 5410.

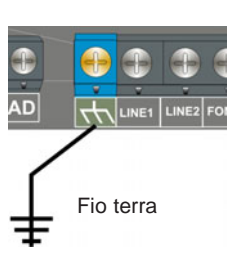

### **TECLADO**

O teclado do *Monitus 4* pode ser alimentado nos bornes da saída auxiliar. e devem ser conectados também no borne de comunicação (TCL), como no desenho abaixo.

|   | Ð | •  |     | e   | •   |      | • | •  | •  | •  |           |
|---|---|----|-----|-----|-----|------|---|----|----|----|-----------|
| • | С | AU | x + | TCL | Z1  | Z2   | С | Z3 | Z4 | AD |           |
|   |   |    |     | L   | V   | /ERI | Œ | -  |    | _  | $\square$ |
|   |   |    |     | V   | ERM | 1ELH | ю |    |    |    | field a   |
|   |   |    |     |     | P   | RET  | Ю |    |    |    | PI        |
|   |   |    |     |     |     |      |   |    |    |    |           |

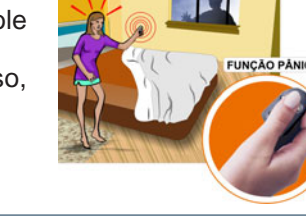

A *Monitus* 4 aceita até 4 teclados supervisionados, sendo que para identificar utilizar os jumpers atrás da PCI do teclado.

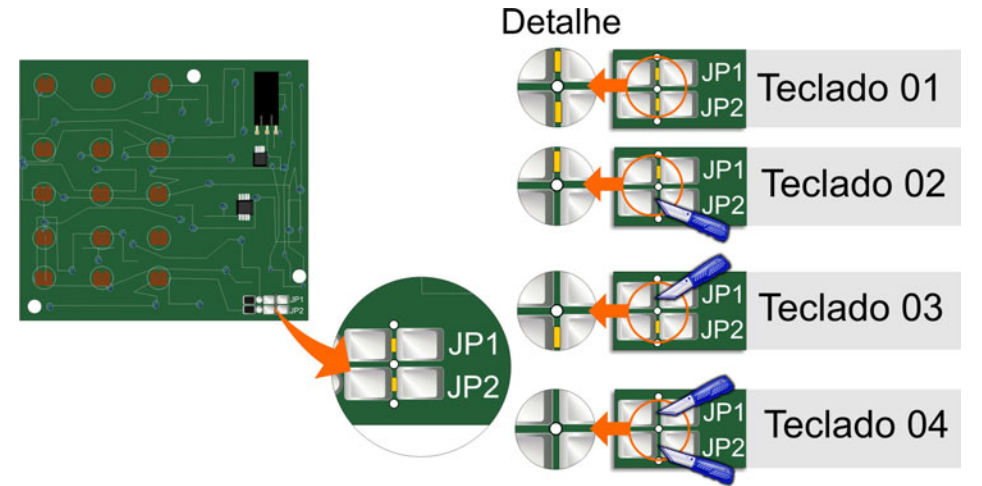

### **AJUSTE DE BATERIA**

A Monitus 4 possui um Trimpot de ajuste de tensão de bateria. É importante que o ajuste seja feito corretamente para que a Monitus 4 não entenda isto como uma MENSAGEM DE FALHA (BATERIA BAIXA). Exemplo de regulagem:

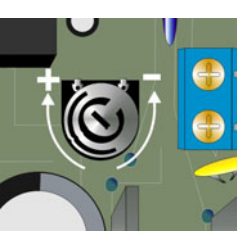

1-Gire o Trimpot para a esquerda até o fim (-);

2-Desconecte a bateria e com um Multímetro conectado nos fios da bateria (+/-), AJUSTE para 14,5V.

### RESET

Para RESETAR a senha de instalador da Monitus 4 siga a següência abaixo:

1- Desative toda a alimentação da placa (AC e Bateria);

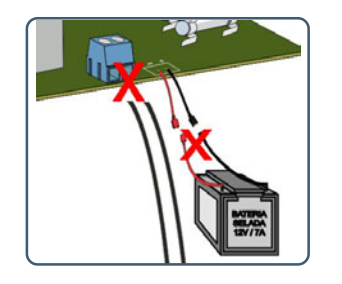

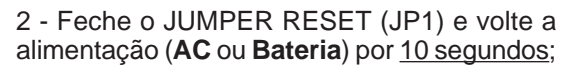

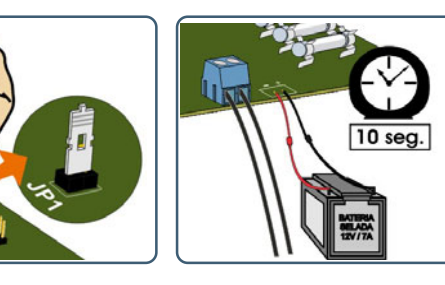

3 - Após 10 segundos retire toda a alimentação da placa;

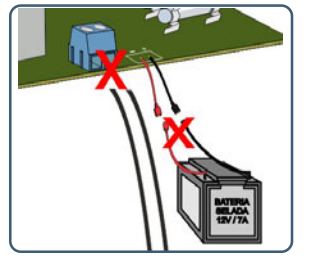

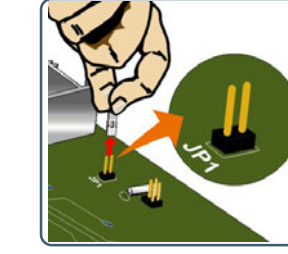

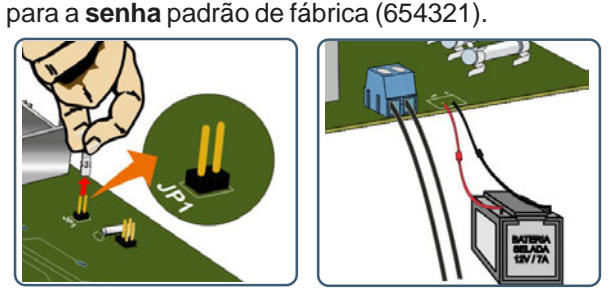

4 - Abra o JUMPER RESET (JP1) e volte a alimentação

(AC e Bateria). A senha estará RESETADA e voltará

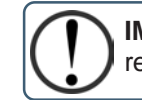

**IMPORTANTE:** Se a trava do RESET estiver habilitada, não será possível resetar a senha (índice 015, página 14, está DESABILITADA (tecla 1 apagada)).

### PROGRAMAÇÃO DO PAINEL DE ALARME MONITUS 4

A programação do Painel de Alarme Monitus 4 poderá ocorrer de duas formas, pelo teclado e através do software de download Monitus X - Press que possibilita a leitura dos dados.

As senhas, o monitoramento e outras programações podem ser cadastradas utilizando o software Monitus X-Press e enviadas para o painel.

Para a programação é necessário o conhecimento dos termos descritos na página 12.

### PROGRAMANDO ATRAVÉS DO TECLADO

### SENHA MÁSTER

A Senha Máster permite a programação das senhas de usuários que de fábrica é "151515", e pode ser alterada no índice 031 da Tabela de Programação na página 15. Aconselhamos a alteração da senha Máster no ato da instalação, para efetuar a gravação das senhas dos usuários, em seus respectivos códigos númericos. O usuário Máster será o usuário de número 00 (zero, zero). Esta senha é utilizada para gravar e programar as senhas de usuários.

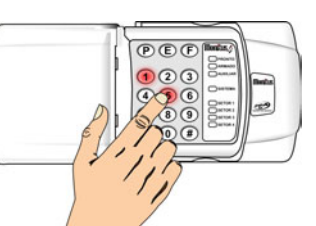

#### SENHA DE INSTALADOR

A Senha de Instalador permite a programação total do painel Monitus 4 (utilizando os índices da tabela de programação na página 13).

### SENHA DE TÉCNICO

Permite o desarme do painel de alarme para serviços, nesta senha o desarme somente irá ocorrer se o arme for anteriormente feito por ela mesma (somente na partição A).

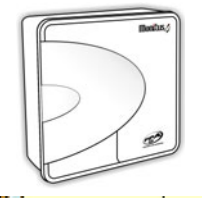

### DESCRIÇÃO DOS SETORES

#### SETOR TEMPORIZADO:

Neste índice devem ser escolhidos os setores que possuem retardo de tempo para entrar ou sair do local protegido.

**Ex.:** Na porta de entrada e saída do cliente, está instalado o setor 1 e o teclado do alarme está longe da porta de entrada e saída, o cliente leva cerca de 15 segundos para chegar até o teclado. Programe o setor 1 como setor temporizado com o tempo de 15 segundos, verifique a programação no **índice 018** (tempo de entrada) e no **índice 019** (tempo de saída na **Tabela de Programação** na página 15).

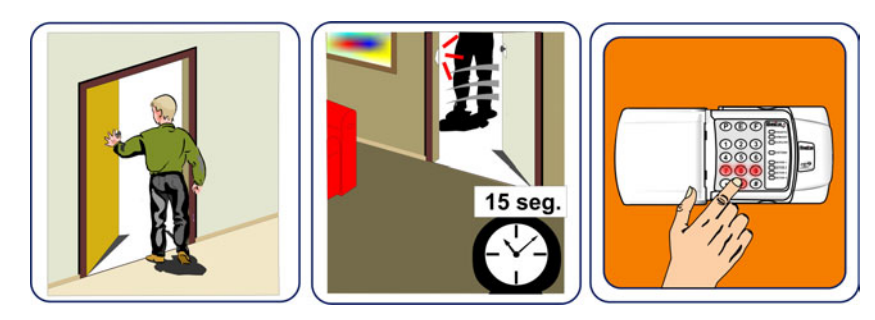

#### SETOR CRUZADO COM TEMPO:

Permite que só ocorra o disparo do alarme quando 2 ou mais setores disparam em seguida. Para que isso aconteça dessa forma, o índice 025 tem que ser igual a 0. Isso evitará disparos falsos (setor curzado). Quando habilitado um tempo no índice 025, só ocorrerá o disparo de alarme quando o setor programado como cruzado com tempo disparar 2 ou mais vezes dentro da janela de tempo programado no índice 025.

Se programado 2 ou mais setores como cruzado no índice 003 e mais um tempo no índice 025, só ocorrerá o disparo quando os 2 setores forem abertos durante o tempo determinado no índice 025 ou qualquer um for aberto mais de uma vez durante o tempo determinado.

Exemplo: Áreas semi-abertas como varandas, onde podemos instalar dois ou mais sensores e programados como setores cruzados, no caso de pássaros ou pequenos animais só disparam um sensor de cada vez e não haverá falsos alarmes.

#### SETORES ANULÁVEIS AUTOMATICAMENTE:

Os setores anuláveis automaticamente são os que quando violados 4 vezes seguidas, eles se auto anulam.

Ex.: O Cliente foi viajar e esqueceu de travar uma janela, onde tem um setor que está programado para anular automaticamente, com o vento a janela abre e fecha constantemente. Após a 4ª (quarta) vez que o sensor detectar o movimento este setor será anulado automaticamente.

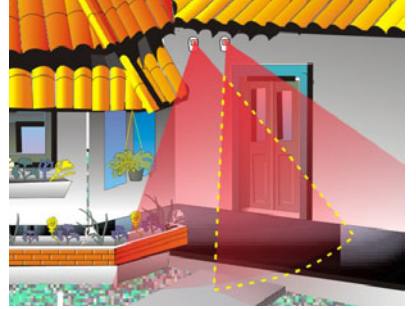

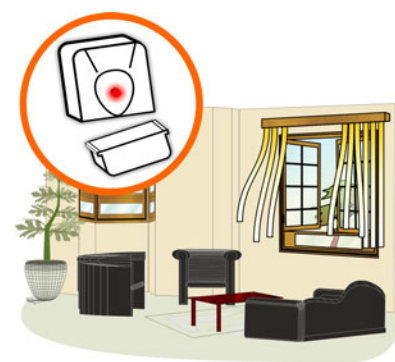

#### SETORES ANULÁVEIS:

São setores que, quando programados, podem ser desativos através de senhas.

CONFORTO COM SEGURANCA

#### Setores anulados

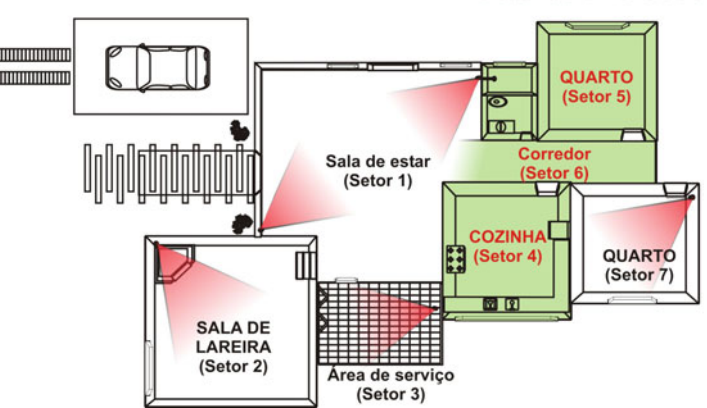

#### SETOR SEGUIDOR:

Os setores seguidores são os setores que funcionam como instantâneos quando violados antes de um setor temporizado, e funcionam como temporizados quando abertos após um setor temporizado ser violado.

**Ex.:** Na porta de entrada e saída do cliente, está instalado o setor 1. O teclado do alarme está instalado na cozinha onde está o setor 2 longe da porta de entrada e saída, o cliente leva 20 segundos para chegar até o teclado. O cliente deve programar o setor 1 como temporizado e o setor 2 como seguidor. Para o alarme não disparar o cliente deve passar pelo setor 1 e logo em seguida passar pelo setor 2 se não o alarme irá disparar.

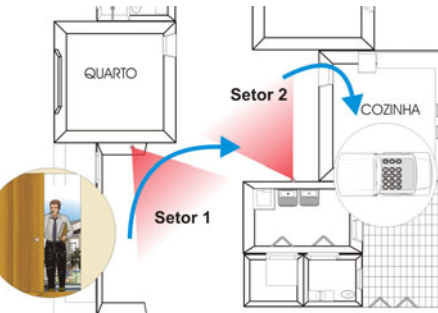

#### SETOR SILENCIOSO:

Os setores silenciosos são os setores que quando violados não acionam a sirene, quando programado, reportam o evento.

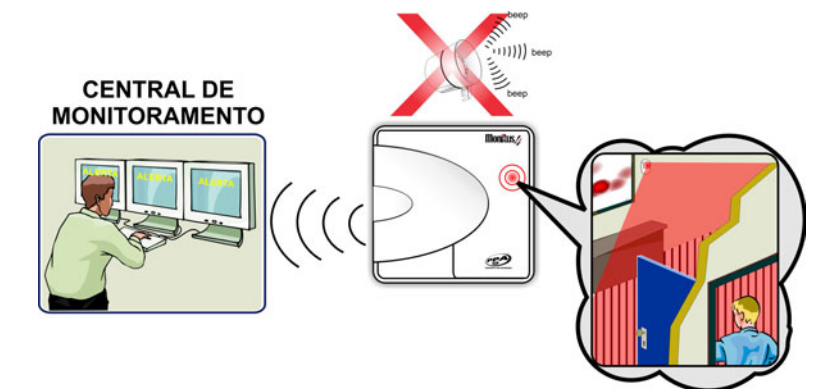

#### **SETOR 24 HORAS**

Os setores 24 horas são setores que jamais serão desarmados.

Ex: O setor 2 está programado com 24 horas e nele está ligado um botão de pânico (ou alerta), se o usuário apertar esse botão mesmo com o alarme desarmado o mesmo poderá disparar a sirene, ou enviar o evento para o monitoramento sem que a sirene dispare.

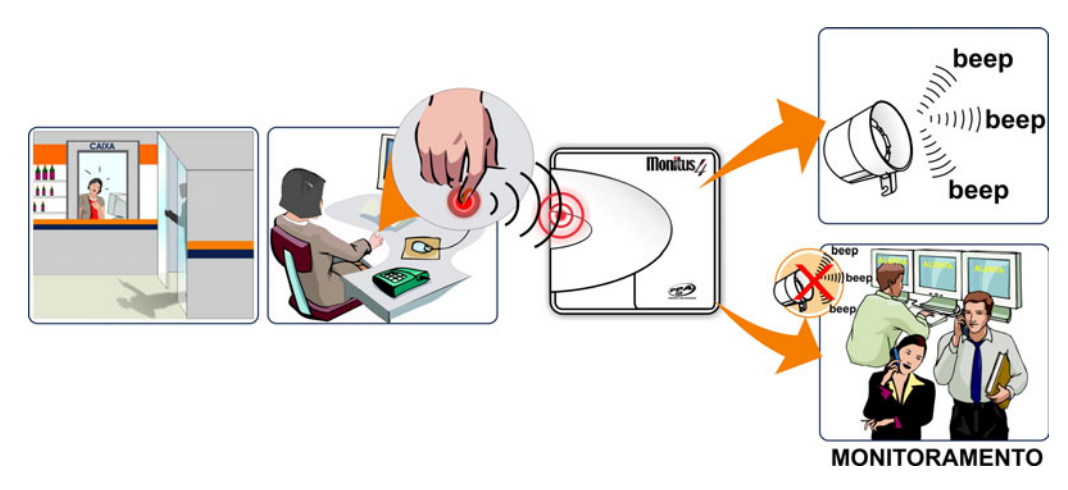

### SETOR INTERNO OU PARTIÇÃO B

São setores internos, todos aqueles que programados no índice 002.

Ex: O setor 2 e o 3 são setores interiores e ficam na sala e cozinha. Toda vez que o alarme for armado no sistema interior esses setores serão anulados. Para que voltem a ser instantâneos basta desarmar e na próxima vez que o alarme for armado os mesmos voltam a ser instantâneos.

Se habilitado partição no índice 015, os setores programados como interior passam a fazer parte da partição B.

Utilizando o sistema de partição é possível armar uma

parte do sistema e deixar a outra desarmada, recurso

de segurança que possibilita a movimentação apenas

em uma determinada área. Uma característica

Os sensores no interior do imóvel permanecem desligados, mas os sensores instalados em portas e janelas permanecem ativos.

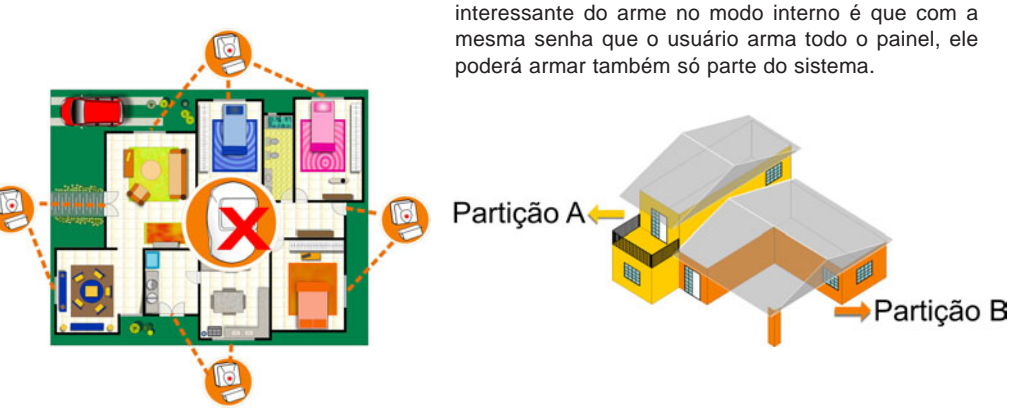

Página 11

CONFORTO COM SEGURANCA

#### **REFERÊNCIAS:**

Arme e desarme por RF: ativa e desativa o painel de alarme por RF. Call Back: identificação de acesso..

Detecta tom: detector de tom de linha telefônica.

Duplo toque: forma de identificação da chamada/comunicação do painel de alarme e a central de monitoramento.

Handshake: sinal digital (protocolo) de comunicação entre o painel de alarme e a central de monitoramento.

ID: identificação do painel de alarme.

Pânico policial audível: disparo de sirene ativado por botoeira, controle remoto ou pelas teclas 1 e 2 do painel de alarme.

Pânico por RF: disparo do alarme (audível ou não) através de controle remoto.

PC: computador (geralmente relacionado com a central de monitoramento).

PGM: pulso de saída programável.

Protocolo: transmissão de sinais e/ou dados.

PSTL: referente à linha telefônica.

**Report**: evento enviado a central de monitoramento.

Reservado: tecla destinada a outra função.

#### ENTENDA A TABELA DE PROGAMAÇÃO DA MONITUS 4:

Para configurar o painel de alarme Monitus 4 basta seguir a Tabela de Programação na página seguinte, mas antes, entenda como funciona sua programação:

Exemplo: vamos programar o setor 3 como Setor Temporizado e o setor 2 como Setor 24 Horas:

|        | SE      | TOR TEM | IPORIZA | DO      | SETOR 24 HORAS |        |          |         |
|--------|---------|---------|---------|---------|----------------|--------|----------|---------|
| SETOR  | 1       | 2       | 3       | 4       | 1              | 2      | 3        | 4       |
| TECLAS | 1       | 2       | 3       | 4       | 5              | 6      | 7        | 8       |
| LED'S  | Setor 1 | Setor 2 | Setor 3 | Setor 4 | Pronto         | Armado | Auxiliar | Sistema |

1º Passo: Digite [\*] + [#] + [Senha Instalador], o teclado emitirá 3 beep's se a programação estiver correta.

2º Passo: Digite o índice [Ex: 001]

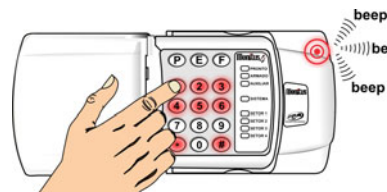

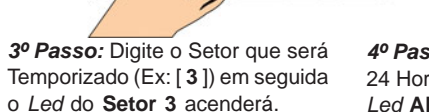

4º Passo: Digite o Setor que será 24 Horas (Ex: [2]) em seguida o Led ARMADO acenderá.

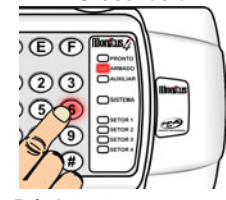

5º Passo: Digite [#] para finalizar a programação.

23

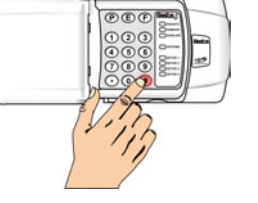

### TABELA DE PROGRAMAÇÃO MONITUS 4

| Índice | Nome do Índice                                       |   | Função / Detalhe                                    | Default  | Unidade | Dado                      |
|--------|------------------------------------------------------|---|-----------------------------------------------------|----------|---------|---------------------------|
| 001    | Setores Temporizados /<br>24 Horas                   |   | 1234/1234 (Set1,Set2,Set3,<br>Set4/Pro,Arm,Aux,Sis) | 10000000 |         | Binário                   |
| 002    | Setores Seguidores /<br>Interior ou Partição {B}     |   | 1234/1234                                           | 00000000 |         | Binário                   |
| 003    | Setores Silenciosos /<br>Cruzados com Tempo          |   | 1234/1234                                           | 00000000 |         | Binário                   |
| 004    | Setores Anuláveis /<br>Auto Anuláveis                |   | 1234/1234                                           | 11111111 |         | Binário                   |
| 005    | Usuários Partição {B}                                |   | 01/02/03/04/05/06/07/08                             | 00000000 |         | Binário                   |
| 006    | Usuários que Não<br>Desarmam Partição {A}            |   | 09/10/11/12/13/14/15/16                             | 00000000 |         | Binário                   |
| 007    | Usuários que Não<br>Anulam Partição {A}              |   | 17/18/19/20/21/22/23/24                             | 00000000 |         | Binário                   |
| 008    | Usuários que Só desarmam<br>com Coação Partição {B}  |   | 25/26/27/28/29/30/31/32                             | 00000000 |         | Binário                   |
| 009    | Usuários que Só desarmam<br>com Coação Partição {A}  |   | 33/34/35/36/37/38/39/40                             | 00000000 |         | Binário                   |
| 010    | Usuários que Só Geram PGM                            |   | 41/42/43/44/45/46/47/48                             | 00000000 |         | Binário                   |
| 011    | PGM1                                                 |   | Ligado Habilita                                     | 0000000  |         | Binário                   |
|        |                                                      | 1 | Led Pronto                                          | 0        |         | Binário                   |
|        |                                                      | 2 | Partição {A} Armada                                 | 0        |         | Binário                   |
|        | Manter a saída fechada                               | 3 | Partição {B} Armada                                 | 0        |         | Binário                   |
|        | enquanto ocorrer o evento.                           |   |                                                     |          |         |                           |
|        |                                                      | 4 | Setor Anulado                                       | 0        |         | Binário                   |
|        |                                                      | 5 | Tempo de Sirene                                     | 000      |         | Binário                   |
|        |                                                      | 6 | Tempo de Saída                                      | 000      |         | Binário                   |
|        |                                                      | 7 | Tempo de entrada                                    | 000      |         | Binário                   |
|        |                                                      | 8 | Reservado                                           | 0        |         | Binário                   |
| 012    | PGM2                                                 |   | Ligado Habilita                                     | 00000000 |         | Binário                   |
|        |                                                      | 1 | Setor 1                                             | 0        |         | Binário                   |
|        |                                                      | 2 | Setor 2                                             | 0        |         | Binário                   |
|        | Manter a saída fechada<br>enquanto ocorrer o evento. | 3 | Setor 3                                             | 0        |         | Binário                   |
|        |                                                      | 4 | Setor 4                                             | 0        |         | Binário                   |
|        |                                                      | 5 | Soft. Download                                      | 0        |         | Binário                   |
| 013    | PGM3                                                 |   | Ligado Habilita                                     | 00000000 |         | Binário                   |
|        |                                                      | 1 | Falha Telefone                                      | 0        |         | Binário                   |
|        |                                                      | 2 | Falha de Sirene                                     | 0        |         | Binário                   |
|        |                                                      | 3 | Falha Comunicação                                   | 0        |         | Binário                   |
|        | Manter a saída fechada<br>enquanto ocorrer o evento  | 4 | Falha Bateria                                       | 0        |         | Binário                   |
|        |                                                      | 5 | Falha AC                                            | 0        |         | Binário                   |
|        |                                                      | 6 | Falha Auxiliar                                      | 0        |         | Binário                   |
|        |                                                      | 7 | Falha Tamper                                        | 0        |         | Binário                   |
|        | 2011                                                 | 8 | Falha Monicel/Falha Sem Fio                         | 0        |         | Binário                   |
| 014    | PGM4                                                 |   | Ligado Habilita                                     | 00000000 |         | Binário                   |
|        |                                                      | 1 | Senha PGM                                           | 0        |         | Binário                   |
|        |                                                      | 2 | Pänico [1] + [2]                                    | 0        |         | Binário                   |
|        | Pulso de 2 segundos quando                           | 3 | Pánico [4] + [5]                                    | 0        |         | Binario                   |
|        | ocorrer o evento.                                    |   |                                                     |          |         | <b>D</b> <sup>1</sup> / 1 |
|        |                                                      | 4 | Pánico [7] + [8]                                    | 0        |         | Binário                   |
|        |                                                      | 5 | Coaçao                                              | 0        |         | Binario                   |

| Índice | Nome do Índice       |     | Função / Detalhe          | Default  | Unidade | Dado    |
|--------|----------------------|-----|---------------------------|----------|---------|---------|
|        |                      | 6   | ?                         | 0        |         | Binário |
|        |                      | 7   | ?                         | 0        |         | Binário |
|        |                      | 8   | ?                         | 0        |         | Binário |
| 015    | Configuração Geral 1 |     | Desligado / Ligado        | 00000000 |         | Binário |
| 0.0    |                      | 1   | Desabilita / Habilita     | 0        |         | Binário |
|        |                      |     | -> Trava Reset            | -        |         |         |
|        |                      | 2   | Desabilita / Habilita     |          |         |         |
|        |                      | -   | -> Dispara Sirene Quando  | 0        |         | Binário |
|        |                      |     | Falha Linha Telefônica    | , C      |         | 2       |
|        | 1                    | 3   | Desabilita / Habilita     |          |         |         |
|        |                      | Ŭ   | -> Beep de Sirene Quando  | 0        |         | Binário |
|        |                      |     | Arme e Desarma            | , C      |         | 2       |
|        |                      | 4   | Desabilita / Habilita     |          |         |         |
|        |                      | ·   | -> Teste de Reporte       | 0        |         | Binário |
|        |                      |     | só Quando Armado          | Ű        |         | Dinano  |
|        |                      | 5   | Dia / Hora ->             | 0        |         | Binário |
|        |                      | Ŭ   | Unidade de Teste          | Ű        |         | Dinano  |
|        |                      |     | Periódico Hora            |          |         |         |
|        |                      | 6   | 4 Dígitos / 6 Dígitos     | 0        |         | Binário |
|        |                      | Ŭ   | -> Senha Usuário          | Ű        |         | Dinano  |
|        |                      | 7   | Desabilita / Habilita     | 0        |         | Binário |
|        |                      | ·   | Habilita Partição B       | Ű        |         | Dinano  |
|        |                      | 8   | Arme forcado*->           | 0        |         | Binário |
|        |                      | Ŭ   | Aceso: habilitado/        | Ű        |         | Dinano  |
|        |                      |     | Apagado: desabilitado     |          |         |         |
| 016    | Configuração Geral 2 |     | Desligado / Ligado        | 00000000 |         | Binário |
| 010    | Coningaração Corar 2 | 1   | Desabilita / Habilita     | 0        |         | Binário |
|        |                      | ·   | -> Arme Por Entrada AD    | Ű        |         | Dinano  |
|        |                      | 2   | Desabilita / Habilita     | 0        |         | Binário |
|        |                      | -   | -> pânico Por Entrada AD  | Ű        |         | Dinano  |
|        |                      | 3   | Pânico AD Silencioso /    | 0        |         | Binário |
|        |                      | Ŭ   | nânico AD Audível         | Ű        |         | Dinano  |
|        |                      | 4   | Setores Modo 1            | 0        |         | Binário |
|        |                      | 5   | Setores Modo 2            | 0        |         | Binário |
|        |                      | 6   | Reservado                 | 0        |         | Binário |
|        |                      | 7   | Reservado                 | 0        |         | Binário |
|        |                      | 8   | Reservado                 |          |         | Dinano  |
| 017    | Configuração Geral 3 | Ŭ   | Desligado / Ligado        | 00000000 |         | Binário |
| 0.1.   |                      | 1   | Desabilita / Habilita     | 0        |         | Binário |
|        |                      | ·   | -> Dupla chamada para     | , s      |         | 2       |
|        |                      |     | atender telefone          |          |         |         |
|        |                      | 2   | Desabilita / Habilita     | 0        |         | Binário |
|        |                      |     | -> Detecta Tom de Discar  |          |         |         |
|        |                      | 3   | Desabilita / Habilita     | 0        |         | Binário |
|        |                      |     | -> Pânico Fogo silencioso |          |         |         |
|        |                      | 4   | Reservado                 | 0        |         | Binário |
|        |                      | 5   | Desabilita / Habilita     | 0        |         | Binário |
|        |                      |     | -> Detecta falha de linha |          |         |         |
|        |                      |     | telefônica.               |          |         |         |
|        |                      | 6   | Desabilita / Habilita     | 0        |         | Binário |
|        |                      |     | -> Call Back              |          |         |         |
|        |                      | '   | Pulso / Iom               | υ        |         | Binario |
|        |                      |     | -> Discagem Telefone Fixo | 0        |         | Dinária |
|        |                      | Ø   | Desabilità / Habilità     | U        |         | Binario |
|        |                      |     |                           |          |         | )       |
|        | 1                    | 1 1 | I* Dackup                 | 1        |         |         |

\* Função habilitada para painéis com software a partir da versão 1.2.0.

#### CONFORTO COM SEGURANÇA

| Índice | Nome do Índice                                      | Função /<br>Detalhe | Default                                 | Unidade            | Dado             |
|--------|-----------------------------------------------------|---------------------|-----------------------------------------|--------------------|------------------|
| 018    | Tempo de Entrada                                    |                     | 030                                     | 0 a 255 Segundos   | 3 Dg Decimal     |
| 019    | Tempo de Saída                                      |                     | 060                                     | 0 a 255 Segundos   | 3 Dg Decimal     |
| 020    | Tempo de Auto Arme<br>Sem Movimento<br>Partição {A} |                     | 000                                     | 0 a 255 Minutos    | 3 Dg Decimal     |
| 021    | Tempo de Auto Arme<br>Sem Movimento<br>Partição {B} |                     | 000                                     | 0 a 255 Minutos    | 3 Dg Decimal     |
| 022    | Tempo de Sirene                                     |                     | 001                                     | 0 a 255 Minutos    | 3 Dg Decimal     |
| 023    | Tempo Entre Testes<br>Periódicos                    |                     | 001                                     | Dias / Horas       | 3 Dg Decimal     |
| 024    | Tempo de Reconhecimento<br>de Falha de Ac           |                     | 120                                     | 0 a 255 Minutos    | 3 Dg Decimal     |
| 025    | Tempo de Setor Cruzado                              |                     | 010                                     | 0 a 255 Segundos   | 3 Dg Decimal     |
| 026    | Reservado                                           |                     |                                         |                    | _                |
| 027    | Hora do Teste Periódico                             |                     | 00:00                                   | Hora:Minuto (24Hs) | 4 Dg Decimal     |
| 028    | Numero de Conta                                     |                     | 4444                                    | · · · · · ·        | 4 Do Hexadecimal |
| 029    | Senha de Técnico                                    |                     | 2020                                    |                    | 4 Do Decimal     |
|        | (4/6 dígitos) sempre gravar<br>6 dígitos. (Part. A) |                     |                                         |                    | g                |
| 030    | Senha de Instalador<br>(6 Dígitos)                  |                     | 654321                                  |                    | 6 Dg Decimal     |
| 031    | Senha de Usuário Máster<br>(6 dígitos)              |                     | 151515                                  |                    | 6 Dg Decimal     |
| 032    | Cid - Identificação<br>do PC (Download)             |                     | 111111                                  |                    | 6 Dg Decimal     |
| 033    | PcSenha - Senha<br>do PC (Download)                 |                     | 222222                                  |                    | 6 Dg Decimal     |
| 034    | Numero Telefone 1                                   | 34071001            | 000000000000000000000000000000000000000 |                    | 16 Dg Decimal    |
| 035    | Numero Telefone 2                                   | 91485254            | 000000000000000000000000000000000000000 |                    | 16 Dg Decimal    |
| 036    | Numero Telefone 3 Bakup                             | 34071003            | 000000000000000000000000000000000000000 |                    | 16 Dg Decimal    |
| 037    | Numero Call Back                                    |                     | 000000000000000000000000000000000000000 |                    | 16 Dg Decimal    |
| 038    | Telefone para Alarmes                               |                     |                                         |                    | Binário          |
| 039    | Telefone para Arme/<br>Desarme                      |                     |                                         |                    | Binário          |
| 040    | Protocolo Telefone 1                                |                     |                                         |                    | Binário          |
| 041    | Protocolo Telefone 2                                |                     |                                         |                    | Binário          |
| 042    | Protocolo Telefone Backup                           |                     |                                         |                    | Binário          |
| 043    | Numero de Rings<br>para Atender Telefone            |                     | 006                                     | Rings              | Decimal          |
| 044    | Tempo de perda sinal<br>Monicel                     |                     | 010                                     | 0 a 255 minutos    | Decimal          |
| 045    | Código de Reporte                                   |                     | 31/E130                                 | 2 Dígitos          | Hexadecimal      |
| 046    | Código de Reporte<br>- Alarme Setor 2               |                     | 32/E130                                 | 2 dígitos          | Hexadecimal      |
| 047    | Código de Reporte<br>- Alarme Setor 3               |                     | 33/E130                                 | 2 dígitos          | Hexadecimal      |
| 048    | Código de Reporte<br>- Alarme Setor 4               |                     | 34/E130                                 | 2 dígitos          | Hexadecimal      |
| 049    | Código de Reporte<br>- Falha Setor 1                |                     | AA/E144                                 | 2 dígitos          | Hexadecimal      |
| 050    | Código de Reporte<br>- Falha Setor 2                |                     | AA/E144                                 | 2 dígitos          | Hexadecimal      |

CONFORTO COM SEGURANÇA

3

| Índice | Nome do Índice                                          | Função / Detalhe | Default   | Unidade | Dado        |
|--------|---------------------------------------------------------|------------------|-----------|---------|-------------|
| 051    | Código de Reporte<br>- Falha Setor 3                    | AA/E144          | 2 digitos |         | Hexadecimal |
| 052    | Código de Reporte<br>- Falha Setor 4                    | AA/E144          | 2 dígitos |         | Hexadecimal |
| 053    | Código de Reporte<br>- Restaura Setor 1                 | 91/E130          | 2 dígitos |         | Hexadecimal |
| 054    | Código de Reporte<br>- Restaura Setor 2                 | 92/E130          | 2 dígitos |         | Hexadecimal |
| 055    | Código de Reporte<br>- Restaura Setor 3                 | 93/E130          | 2 dígitos |         | Hexadecimal |
| 056    | Código de Reporte<br>- Restaura Setor 4                 | 94/E130          | 2 dígitos |         | Hexadecimal |
| 057    | Código de Reporte<br>- Anulado Setor 1                  | 61/E570          | 2 dígitos |         | Hexadecimal |
| 058    | Código de Reporte<br>- Anulado Setor 2                  | 62/E570          | 2 dígitos |         | Hexadecimal |
| 059    | Código de Reporte<br>- Anulado Setor 3                  | 63/E570          | 2 dígitos |         | Hexadecimal |
| 060    | Código de Reporte<br>- Anulado Setor 4                  | 64/E570          | 2 dígitos |         | Hexadecimal |
| 061    | Código de Reporte<br>- Pânico Teclado [1]+[2]           | 21/E120          | 2 dígitos |         | Hexadecimal |
| 062    | Código de Reporte<br>- Pânico Teclado [4]+[5]           | 71/E100          | 2 dígitos |         | Hexadecimal |
| 063    | Código de Reporte<br>- Pânico Teclado [7]+[8]           | 11/E110          | 2 dígitos |         | Hexadecimal |
| 064    | Código de Reporte<br>- Coação                           | 22/E121          | 2 dígitos |         | Hexadecimal |
| 065    | Código de Reporte-<br>- Reset do sistema                | E6/E305          | 2 dígitos |         | Hexadecimal |
| 066    | Código de Reporte<br>- Teste Periódico                  | FA/E602          | 2 dígitos |         | Hexadecimal |
| 067    | Código de Reporte<br>- Falha de Ac                      | F1/E301          | 2 dígitos |         | Hexadecimal |
| 068    | Código de Reporte<br>- Falha de Bateria                 | F2/E302          | 2 dígitos |         | Hexadecimal |
| 069    | Codigo de Reporte<br>- Falha de Auxliar                 | D1/E300          | 2 dígitos |         | Hexadecimal |
| 070    | Código de Reporte<br>- Falha de Sirene                  | F3/E321          | 2 dígitos |         | Hexadecimal |
| 071    | Código de Reporte<br>- Falha de Linha Telefônica        | F4/E351          | 2 dígitos |         | Hexadecimal |
| 072    | Código de Reporte<br>-Falha de Comunicação Telefone 1   | AA/E354          | 2 dígitos |         | Hexadecimal |
| 073    | Código de Reporte<br>-Falha de Comunicação Telefone 2   | AA/E354          | 2 dígitos |         | Hexadecimal |
| 074    | Código de Reporte<br>-Falha de Comunicação Telefone 3   | AA/E354          | 2 dígitos |         | Hexadecimal |
| 075    | Código de Reporte<br>- Falha de Monicel Interface       | F5/E532          | 2 dígitos |         | Hexadecimal |
| 076    | Código de Reporte<br>- Falha de Monicel Sistema / Sinal | F6/E533          | 2 dígitos |         | Hexadecimal |
| 077    | Código de Reporte<br>- Falha de Monicel Celular         | F7/E534          | 2 dígitos |         | Hexadecimal |

| Índice | Nome do Índice               | Função / Detalhe              | Default   | Unidade | Dado               |
|--------|------------------------------|-------------------------------|-----------|---------|--------------------|
| 078    | Reservado                    |                               |           |         |                    |
| 079    | Reservado                    |                               |           |         |                    |
| 080    | Código de Reporte            | E1/R301                       | 2 díaitos |         | Hexadecimal        |
|        | - Restaura Falha de Ac       |                               |           |         |                    |
| 081    | Código de Reporte            | E2/R302                       | 2 dígitos |         | Hexadecimal        |
|        | - Restaura Falha de Bateria  |                               | J J       |         |                    |
| 082    | Código de Reporte            | D2/R300                       | 2 dígitos |         | Hexadecimal        |
|        | - Restaura Falhas de Auxliar |                               | Ŭ         |         |                    |
| 083    | Código de Reporte            | E3/R321                       | 2 dígitos |         | Hexadecimal        |
|        | - Restaura Falha de Sirene   |                               |           |         |                    |
| 084    | Código de Reporte            | E4/R351                       | 2 dígitos |         | Hexadecimal        |
|        | - Restaura Falha de          |                               |           |         |                    |
|        | Linha Telefônica             |                               |           |         |                    |
| 085    | Código de Reporte            |                               |           |         |                    |
|        | - Restaura Falha de          | E5/R532                       | 2 dígitos |         | Hexadecimal        |
|        | Monicel Interface            |                               | -         |         |                    |
| 086    | Código de Reporte            |                               |           |         |                    |
|        | - Restaura Falha de Monicel  | E6/R533                       | 2 dígitos |         | Hexadecimal        |
|        | Sistema / Sinal              |                               | -         |         |                    |
| 087    | Código de Reporte            |                               |           |         |                    |
|        | - Restaura Falha de          | E7/R534                       | 2 dígitos |         | Hexadecimal        |
|        | Monicel Celular              |                               |           |         |                    |
| 088    | Reservado                    |                               |           |         |                    |
| 089    | Reservado                    |                               |           |         |                    |
| 090    | Código de Reporte            | C1/R401                       | 2 dígitos |         | Hexadecimal        |
|        | - Arme usuário 1             |                               |           |         |                    |
| 091    | Código de Reporte            | C2/R401                       | 2 dígitos |         | Hexadecimal        |
|        | - Arme usuário 2             |                               | -         |         |                    |
| 092    | Código de Reporte            | C3/R401                       | 2 dígitos |         | Hexadecimal        |
|        | - Arme usuário 3             |                               |           |         |                    |
| 093    | Código de Reporte            | C4/R401                       | 2 dígitos |         | Hexadecimal        |
|        | - Arme usuário 4             |                               |           |         |                    |
| 094    | Código de Reporte            | C5/R401                       | 2 dígitos |         | Hexadecimal        |
|        | - Arme usuário 5             |                               |           |         |                    |
| 095    | Código de Reporte            | C6/R401                       | 2 dígitos |         | Hexadecimal        |
|        | - Arme usuário 6             |                               |           |         |                    |
| 096    | Código de Reporte            | C7/R401                       | 2 dígitos |         | Hexadecimal        |
|        | - Arme usuário 7             |                               |           |         |                    |
| 097    | Código de Reporte            | C8/R401                       | 2 dígitos |         | Hexadecimal        |
|        | - Arme usuário 8 a 48        |                               |           |         |                    |
| 098    | Código de Reporte            | C9/R401                       | 2 dígitos |         | Hexadecimal        |
|        | - Arme Download              |                               |           |         |                    |
| 099    | Código de Reporte            | CA/R401                       | 2 dígitos |         | Hexadecimal        |
|        | - Arme Automático            |                               |           |         |                    |
| 100    | Codigo de Reporte            | B1/E401                       | 2 dígitos |         | Hexadecimal        |
|        | - Desarme usuário 1          |                               |           |         |                    |
| 101    | Codigo de Reporte            | B2/E401                       | 2 dígitos |         | Hexadecimal        |
|        | - Desarme usuário 2          | <b>D a</b> / <b>F</b> · · · · |           |         |                    |
| 102    | Codigo de Reporte            | B3/E401                       | 2 digitos |         | Hexadecimal        |
| 4.6.5  | - Desarme usuario 3          |                               | 0.11.11   |         |                    |
| 103    | Codigo de Reporte            | B4/E401                       | 2 digitos |         | Hexadecimal        |
| 40.1   | - Desarme usuario 4          |                               |           |         | I have don't it it |
| 104    | Codigo de Reporte            | B5/E401                       | 2 digitos |         | Hexadecimal        |
|        | - Desarme usuario 5          |                               |           |         |                    |

| Índice | Nome do Índice                                     | Função / Detalhe | Default   | Unidade | Dado        |
|--------|----------------------------------------------------|------------------|-----------|---------|-------------|
| 105    | Código de Reporte<br>- Desarme usuário 6           | B6/E401          | 2 dígitos |         | Hexadecimal |
| 106    | Código de Reporte<br>- Desarme usuário 7           | B7/E401          | 2 dígitos |         | Hexadecimal |
| 107    | Código de Reporte<br>- Desarme usuário 8 a 48      | B8/E401          | 2 dígitos |         | Hexadecimal |
| 108    | Código de Reporte<br>- Desarme Dowload             | B9/E401          | 2 dígitos |         | Hexadecimal |
| 109    | Código de Reporte<br>- Arme por controle remoto    | D6/R409          | 2 dígitos |         | Hexadecima  |
| 110    | Código de Reporte<br>- Desarme por controle remoto | D7/E409          | 2 dígitos |         | Hexadecimal |
| 111    | Código de Reporte<br>- programação Efetuada        | D8/E306          | 2 dígitos |         | Hexadecimal |
| 112    | Número de Conta partição B                         | 5555             | 4 dígitos |         | Hexadecimal |

### Características Principais

Painel de Alarme Monitorado;

- 04 Setores Programáveis;
- 01 Entrada Para Pânico e/ou Arme / Desarme Programável;

02 Partições Programáveis;

50 Senhas Programáveis sendo 48 de usuários, 01 Master e 01 Técnico;

Reconhece Falha de Ac, Bateria, Sirene, Comunicação e Tamper;

Arme Automático por Inatividade (Sem Movimento);

Até 04 Teclados (Teclados Suplementares Opcionais);

Até 04 Pgm's na Placa (Requer Interface Opcional);

Reporta Contact Id, 4x2 e Monicel CSD/GPRS (Requer Interface Opcional);

Up/Download Via Computador Pc por Linha Fixa.

### Disposição dos Led´s:

| Setor 1  | Aceso = Aberto / Apagado = Fechado / Piscando = Falha  |
|----------|--------------------------------------------------------|
| Setor 2  | Aceso = Aberto / Apagado = Fechado / Piscando = Falha  |
| Setor 3  | Aceso = Aberto / Apagado = Fechado / Piscando = Falha  |
| Setor 4  | Aceso = Aberto / Apagado = Fechado / Piscando = Falha  |
| Pronto   | Aceso = Pronto Para Armar / Apagado = Com Setor Aberto |
| Armado   | Aceso = Armado / Apagado = Desarmado / Piscando=       |
|          | Armado com Memória                                     |
| Auxiliar | Acesso= partição {B} Armada / Apagada = partição {B}   |
|          | Desarmada / piscando = Armado B com Memória            |
| Sistema  | Aceso = Com Falha / Apagado = Sem Falha                |
| ~        |                                                        |

### Disposição do Teclado:

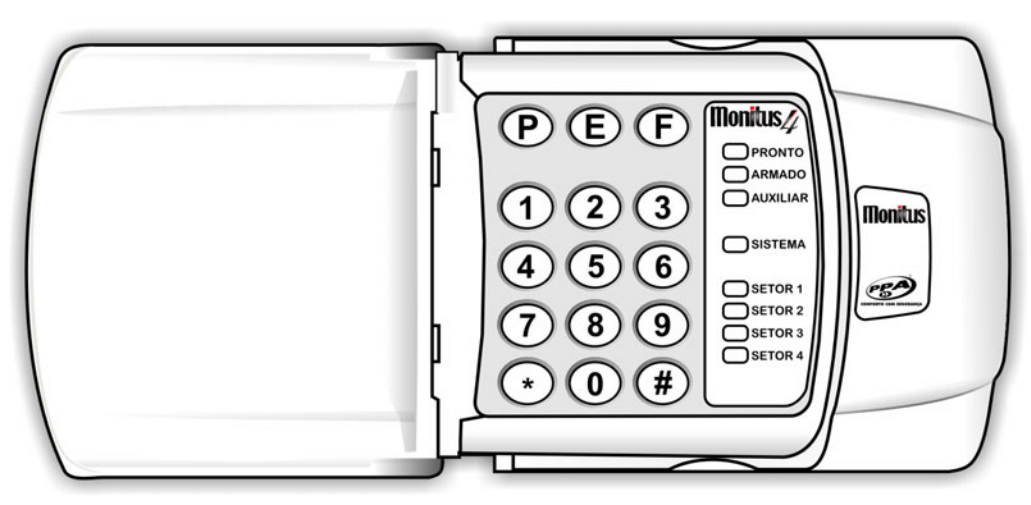

### Operando o Teclado:

| Exemplo                                |
|----------------------------------------|
|                                        |
|                                        |
|                                        |
|                                        |
|                                        |
|                                        |
|                                        |
|                                        |
|                                        |
|                                        |
|                                        |
|                                        |
|                                        |
|                                        |
|                                        |
|                                        |
|                                        |
|                                        |
| [*] + [5] + [ssssss] + [2] + [4] + [#] |
| (Anulando Setor 2 e 4)                 |
| [*] [6] + [2355] + [#]                 |
| Quando Abre Setor Produz               |
| 1 Beep de 1 Segundo na Sirene          |
|                                        |
| [*] + [9] + [ssssss]                   |
| [*] + [0] + Senha Instalador (654321)  |
| Tecla "9" pressionadapor 3 seg.        |
|                                        |

### Operando com a Senha de Usuário:

Quando o Led Sistema estiver piscando, indica que está no Modo de programação.

| Gravando Uma Senha de Usuário     | [#] + [mmmmmm] + [uu] + [ssssss] + [#] |
|-----------------------------------|----------------------------------------|
| Mudando Uma Senha de usuário      | [#] + [mmmmmm] + [uu] + [nnnnnn] + [#] |
| Apagando Uma Senha de usuário     | [#] + [mmmmmm] + [uu] + [*] + [#]      |
| Led Pronto Aceso indica Posição d | e usuário Sem Uso                      |

### Modo de programação

Alterando um Campo de programação: [\*] + [#] + Senha Instalador + [iii] + ["Programação"] + [#]

### Função CHIME:

Segura a tecla pressionada

Setores de 1 a 4

### Função CALL BACK por teclado

(Digitar [\*] + [#] + [\*] + [\*]

### Programação Hexadecimal:

\* + 1 = A \* + 2 = B \* + 3 = C \* + 4 = D \* + 5 = E \* + 6 = F

OBS: Para desabilitar o reporte de código de evento, preencher o campo refente com AA.

Falhas do Painel:

| 1 = Falha de linha telefonica |  |
|-------------------------------|--|
| 2 = Falha de sirene           |  |
| 3 = Falha de comunicação      |  |
| 1 = Falha Bateria             |  |
| 5 = Falha de AC               |  |
| S = Falha de Auxiliar         |  |
| 7 = Tamper                    |  |
| 3 = Monicel                   |  |

### Protocolo telefone: 040, 041, 042

| 1 = Contact ID |  |
|----------------|--|
| $2 = 4x^{2}$   |  |
| 3 = Reservado  |  |
| 4 =Monicel     |  |

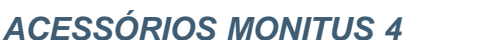

### Módulo PGM:

### **CARACTERÍTICAS:**

- Módulo composto por quatro relés configuráveis como N/A ( contato normal aberto ) e N/F ( contato normal fechado ).

- Para o painel **Monitus 4** siga a programação contida nos índices 011 ao 014 na Tabela de Programação na página 13.

- Pode ser usado para comandar lâmpadas, fechaduras, etc. A carga não pode ser superior a 10 ampéres.

- O módulo possui um LED de indicação de funcionamento:

- <u>Piscando</u>: indica que o módulo está ligado e se comunicando corretamente com o painel.

- <u>Somente aceso</u>: indica que o módulo está ligado mas não está comunicando com o painel.

- <u>Apagado</u>: indica módulo desligado.

### LIGAÇÃO:

Antes de ligar o módulo, é importante que o painel seja desligado da rede elétrica e da bateria.

Este módulo é conectado em conjunto com a central **Monitus 4** conforme esquema abaixo:

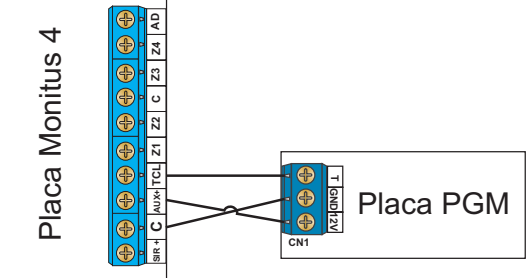

### CONFIGURAÇÃO:

JP 6: Aberto (**Monitus 4**) - Fechado (**Monitus 8**) JP1: seleção para contato N/A ou N/F da PGM 1 JP2: seleção para contato N/A ou N/F da PGM 2 JP3: seleção para contato N/A ou N/F da PGM 3 JP4: seleção para contato N/A ou N/F da PGM 4

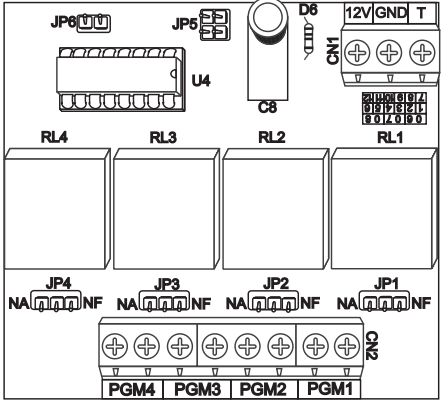

#### Exemplo de ligação com Monitus 4

#### Ligando uma lâmpada de cortesia em 127 V.

Entrar na programação, entrar no índice 014 e acender o número 1, entrar no índice 010 e definir qual usuário irá gerar a senha PGM. Esta programação irá obedecer ao comando da senha PGM gerando um pulso de 2 segundos na PGM 4. Para programação da senha , seguir a orientação no manual de usuário.

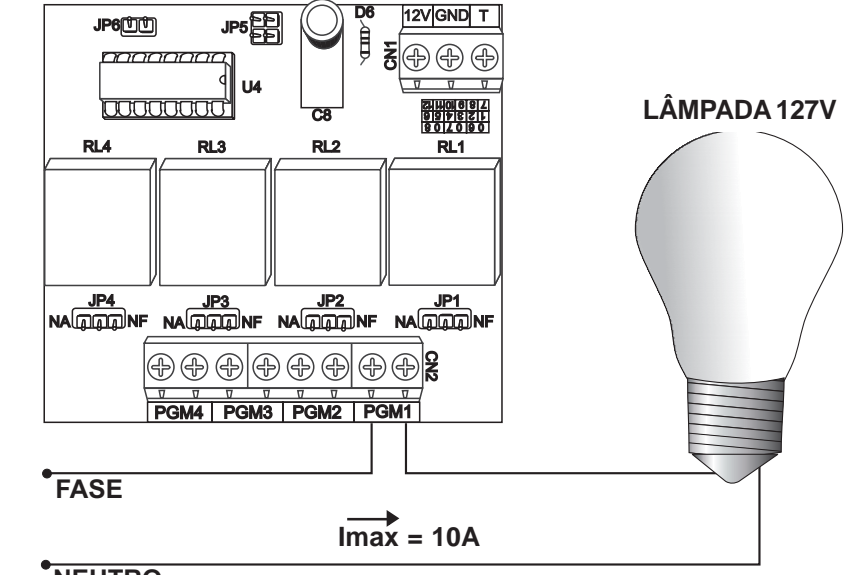

NEUTRO

### MÓDULO MONICEL GPRS:

### INTRODUÇÃO:

O Módulo Monicel GPRS permite que o Painel **Monitus 4** reporte todos os eventos utilizando um módulo celular, ou seja, é uma solução eficiente para instalações em locais com ausência de linha telefônica e garantia de segurança contra cortes ou problemas da linha fixa.

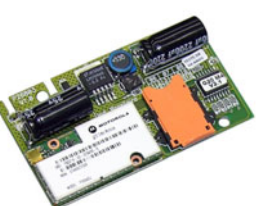

### SUPERVISÃO TOTAL:

O Painel **Monitus 4** proporciona a supervisão total do Módulo Monicel GPRS, podendo enviar por linha fixa os seguintes eventos: (Ver item 5.1 - Códigos de Reporte Point ID - na página 30).

- Perda e Restabelecimento do Módulo Monicel GPRS;
- Falha e Restabelecimento do Módulo Celular;
- Sinal Baixo do Módulo Celular e Restabelecimento;
- Falha de Comunicação por Celular.

#### COMUNICAÇÃO SEGURA:

Os reportes podem ser feitos através de uma conexão de dados (GSM/GPRS) do módulo celular para um computador Servidor (endereço IP Fixo e válido) ou através de uma ligação de dados (GSM/CSD) de módulo celular para módulo celular (receptor digital Monicel). Dessa forma fica garantida uma comunicação rápida, segura e com tarifas reduzidas.

### FÁCIL INSTALAÇÃO E PROGRAMAÇÃO:

A instalação da Monicel GPRS é rápida e simples. A programação pode ser feita localmente através de teclados ou à distância (remotamente) através do Software PPA Download X-Press (Ver item 3 - Programação - na página 26).

### 1 - INSTALAÇÃO

📕 Cabo da

antena

Antes de iniciar a instalação do módulo Monicel GPRS, desligue o painel Monitus 4.

<u>1º Passo:</u> Conecte o cabo da antena no módulo celular.

<u>2º Passo:</u> Conecte os pinos do módulo Monicel GPRS JP3 no pino JP3 (placa **Monitus 4**) e JP4 no pino JP5 (placa **Monitus 4**).

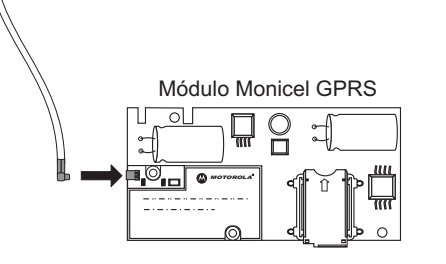

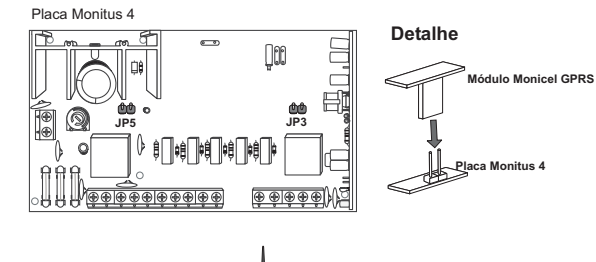

<u>3º Passo:</u> Passe o cabo da antena no orifício superior localizado na caixa da **Monitus 4** e encaixe a antena.

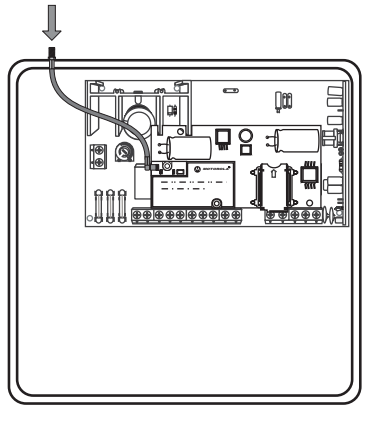

Para as versões\* da interface Monicel GPRS que permitem o acionamento de PGM, devese configurar o jumper de solda conforme ilustração abaixo:

\* Placas V1.2 ou superiores

Obs.: A corrente máxima fornecida pela PGM é de I = 60mA. Para acionar circuitos que necessitem de maior corrente utilizar um relé.

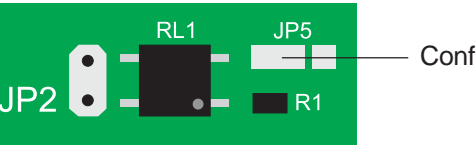

- Configuração para PGM de retenção (chave).

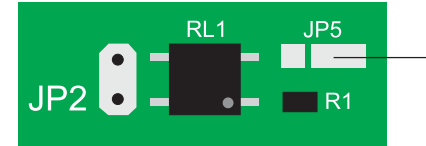

- Configuração para PGM de pulso (2 segundos).

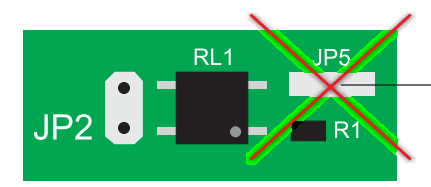

ATENÇÃO: O fechamento de todos os jumpers pode ocasionar a danficação da placa além do mau funcionamento da PGM.

O acionamento da PGM irá fechar o contato entre os terminais do jumper (JP2)

#### Instalação do SIM CARD

IMPORTANTE: Antes de inserir o SIM Card da SIM CARD operadora, certifique-se que a senha de segurança do seu SIM Card esta desabilitada; Nunca insira ou remova o SIM Card com o módulo assinante ligado ("energizado");

\*PIN é a senha de segurança do seu SIM Card. Para habilitar, desabilitar ou alterar essa senha, utilize um aparelho celular GSM da mesma operadora e siga o manual de instruções.

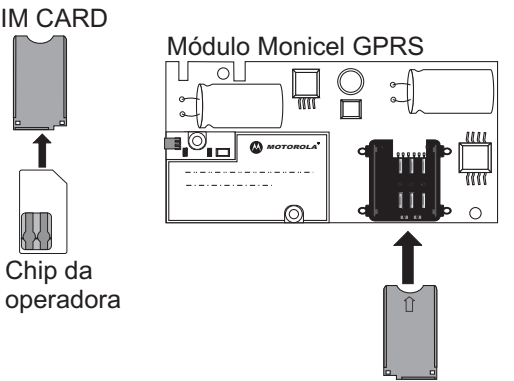

### **AVISO IMPORTANTE**

O Monicel GPRS versão 2.1, apenas quando utilizado com o chip Claro, deve ter seu chip provisonado junto a operadora, para que o equipamento funcione. A não realização do provisionamento prévio impede que o equipamento funcione com o chip Claro.

Enviar e-mail para apnclaro@ppa.com.br com as seguintes informações:

- Telefone de contato
- E-mail de contato
- Razão social do titular da(s) linha(s)
- CNPJ do titular da(s) linha(s)
- Número(s) da(s) linha(s) a ser(em) provisionada(s) com DDD

#### Exemplo:

99 - 3322 3322 monitoramento@monitoramento.com.br Monitoramento SC LTDA CNPJ 123.456.789/0001-00 99 - 9191 9191 99 - 9292 9292 99 - 9393 9393

### Observações:

Para as demais operadoras este procedimento não é necessário.

O tempo médio de efetivar o provisionamento é de até 6 horas.

Recomendamos orientar o cliente a promover a solicitação antes de enviar o técnico para a troca da placa.

O provisionamento do chip só será possível em linhas habilitadas em planos corporativos de dados, portanto não sendo possível a utilização de chip pré e pós-pagos pessoa física neste equipamento.

Ligue o painel e em seguida entre no "Modo medidor de Sinal" (ver item 2 - Medidor de Sinal - logo abaixo), aguarde aproximadamente 20 segundos até que o painel **Monitus 4** faça a primeira leitura de intensidade.

Verifique o nível de sinal e, se o mesmo não for satisfatório, movimente o módulo até que o sinal seja restabelecido no posicionamento do módulo Monicel GPRS (as atualizações do nível do sinal são feitas em um intervalo de 15 segundos).

Se o problema de nível do sinal permanecer, verifique se existe algum tipo de falha no Sistema (Ver item 5 - Falhas - na página 30) e certifique-se de que existe cobertura GSM no local da instalação.

### 2 - MEDIDOR DE SINAL

Para entrar no modo "Medidor de Sinal" Monicel, aperte a tecla [\*]+[3] (não simultaneamente).

Os *Leds* PRONTO, ARMADO, AUXILIAR e SISTEMA permanecerão piscando, indicando que o "Medidor de Sinal" Monicel está ativo. Para sair do modo "Medidor de Sinal", basta apertar qualquer tecla.

O nível do sinal também pode ser visualizado via Software Download.

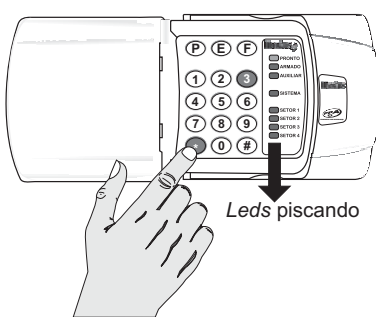

| Tabela 01      |                                 |
|----------------|---------------------------------|
| LEDS ACESOS    | INTENSIDADE DO SINAL            |
| Nenhum         | sem sinal ou sinal baixo        |
| Setor 1        | sinal com intensidade regular   |
| Setor 1 e 2    | sinal com intensidade boa       |
| Setor 1, 2 e 3 | sinal com intensidade excelente |

\* Se o painel **Monitus 4** não detectar a presença do Módulo Monicel GPRS, a função "Medidor de Sinal" não estará disponível.

\*\* Por motivos de segurança, o modo "Medidor de Sinal" só poderá ser exibido no teclado quando o Painel Monitus estiver DESARMADO.

### 3 - PROGRAMAÇÃO

A programação pode ser feita localmente através de teclados ou à distância (remotamente) através do Software PPA Download X-Press. Para realizar as programações abaixo, tenha à disposição o manual técnico do painel **Monitus 4**.

CONFORTO COM SEGURANCA

### 3.1 – Programação Monitus 4 para reportes Monicel:

Você pode programar o módulo Monicel GPRS para enviar os eventos de duas formas:

#### - GPRS

Nesse tipo de reporte, o painel **Monitus 4** irá se conectar a um computador para realizar o reporte dos eventos. Portanto, é necessário que a Central de Monitoramento que irá receber tais eventos tenha um computador provido de um endereço TCP/IP fixo e válido, por exemplo: 200.123.136.189

Para realizar a programação de reportes via GPRS, basta programar o número IP do servidor destino (endereço para onde os eventos serão enviados) nos endereços dos telefones (índices 034/ 035/ 036) do painel **Monitus 4** da seguinte forma:

- Entre no modo de programação do painel Monitus 4;

- No índice do telefone correspondente (conforme Tabela 02 na página 28), insira o endereço IP seguindo da porta em que o módulo Monicel deve se conectar.

Exemplo: Programando alguns endereços IP e Portas para conexão:

\* IP: 200.1.22.0 Porta 987 No endereço de programação do telefone (índices 034/ 035/ 036) desejado digite:

| 2 + 0 + 0 | 0 + 0 + 1 | 0 + 2 + 2 | 0 + 0 + 0 | 0 + 9 + 8 + 7 |
|-----------|-----------|-----------|-----------|---------------|
|           |           |           |           |               |

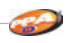

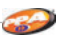

#### \* IP: 191.10.222.33 Porta 9876

No endereço de programação do telefone (índices 034/035/036) desejado digite:

| 1+9+1 0 | )+1+0 2+ | 2+2 0+3 | + 3 9 + 8 + 7 + 6 |
|---------|----------|---------|-------------------|
|---------|----------|---------|-------------------|

\* IP: 201.123.156.1 Porta 45

No endereço de programação do telefone (índices 034/035/036) desejado digite:

| 2+0+1 | 1+2+3 | 1+5+6 | 0+0+1 | 0+0+4+5 |
|-------|-------|-------|-------|---------|
|       |       |       |       |         |

Ou seja, sempre que programado para reportes por GPRS, o campo de programação do telefone deverá ser preenchido com 16 dígitos conforme o modelo:

| Endereço IP |     |     |     | Porta |
|-------------|-----|-----|-----|-------|
| XXX         | XXX | XXX | XXX | PPPP  |

Dessa forma, sempre após a programação de um IP/Porta, o teclado do painel **Monitus 4** deverá emitir 3 beeps curtos de confirmação.

- No índice do protocolo (040/041/042) correspondente ao telefone programado, acenda a tecla 4, conforme a tabela 03 na página 28.

- Habilite os telefones de reportes para alarmes (Índice 038) e demais Eventos (Índice 039) conforme a tabela 04 na página 28.

#### - CSD

Neste tipo de reporte, o painel **Monitus 4** realizará uma ligação de dados para o Receptor Digital Relatus. Esse reporte é feito exclusivamente de módulo celular para módulo celular, ou seja, é necessário que a Central de Monitoramento que irá receber os eventos possua um Receptor Digital Relatus instalado e provido de um módulo celular GSM habilitado.

Para realizar a programação de reportes via CSD, basta programar o número do celular destino (módulo celular para onde os eventos serão enviados) nos endereços de telefone (034/035/036) do painel **Monitus 4** da seguinte forma:

- Entre no modo de programação do painel Monitus 4;

- No índice do telefone correspondente (conforme Tabela 02 na página 28), insira o número do módulo celular instalado no Receptor Digital Relatus;

Exemplo: Programando alguns telefones para reporte via CSD:

\* Número GSM do módulo celular: 9123 4567 No endereço de programação do telefone (índices 034/ 035/ 036) desejado digite:

9+1+2+3+4+5+6+7 + #

\* Número GSM do módulo celular: 8198 7654

No endereço de programação do telefone (índices 034/035/036) desejado digite:

Após programar um número para reporte via CSD, deve-se pressionar a tecla # para confirmar o término da programação do telefone. O teclado do painel Monitus 4 deverá emitir 3 beeps curtos de confirmação.

- No índice do protocolo (040/041/042) correspondente ao telefone programado, acenda a tecla 4, conforme a tabela 03.

- Habilite os telefones de reportes para Alarmes (Índice 038) e demais Eventos (Índice 039) conforme a tabela 04.

Tabala 02

Tabela 02

| PROGRA | ROGRAMANDO OS NÚMEROS DE TELEFONE NO MONITUS 4 |                  |  |  |
|--------|------------------------------------------------|------------------|--|--|
| ÍNDICE | DESCRIÇÃO                                      | DEFAUT           |  |  |
| 034    | Telefone 1 / IP 1                              | AAAAAAAAAAAAAAAA |  |  |
| 035    | Telefone 2 / IP 2                              | ААААААААААААААА  |  |  |
| 036    | Telefone backup / IP backup                    | ААААААААААААААА  |  |  |

| ÍNDICES 04 | 0 (Fone 1) - 041 (Fone 2) - 042 (Fone 3) |
|------------|------------------------------------------|
| ECLA ACESA | Protocolo                                |
| 1          | Point ID (Reporte por linha fixa)        |
| 2          | 4x2 Express (reporte por linha fixa)     |
| 3          | Reservado                                |
| 4          | Monicel (reporte por módulo assinante)   |

Tabela 04

| INDICES 038 (FOI | INDICES 038 (FONES PARA ALARMES) E 039 (DEMAIS EVENTOS) |  |  |
|------------------|---------------------------------------------------------|--|--|
| TECLA ACESA      | DESCRIÇÃO                                               |  |  |
| 1                | telefone 1                                              |  |  |
| 2                | telefone 2                                              |  |  |
| 3                | telefone 3                                              |  |  |

#### 3.2 – Programando a seqüência de reportes :

Com o sistema Monitus 4/Monicel GPRS, você esta munido de 3 formas de reporte:

- Reporte por Linha Fixa (Point ID e/ou 4x2 Express);
- Monicel GSM GPRS (Monicel);
- Monicel GSM CSD (Monicel).

Para aumentar ainda mais a garantia e segurança no reporte, existe a possibilidade de utilizar dois telefones como Backup (1 e 2). Para tanto, deve-se habilitar\*\* a "TECLA 8" (Habilita telefone 2 como primeiro backup) do ÍNDICE 017 (Configuração de Comunicação).

Com essa opção habilitada, sempre que houver um erro de comunicação no TELEFONE PRINCIPAL (Fone 1 / índice 034), o evento será direcionado para o TELEFONE 2 (índice 035). Se mesmo assim, o reporte não for válido, o evento será então direcionado para uma tentativa de reporte no TELEFONE 3 (Backup / índice 036).

Nesse caso, o "ciclo" de tentativa de reporte seria:

Fone 1 -> Fone 2 -> Fone 3 -> Fone 1 -> Fone 2 -> Fone 3 ... (4 tentativas em cada telefone)

#### CO)

#### 4 - PGM

A interface Monicel GPRS permite\* o acionamento de PGM via GPRS, podendo ser configurada (ver item 1 - Instalação - na página 23) como "Pulso" ou "Retenção".

Quando acionada, a PGM fecha um curto entre os terminais da barra de pino (JP2) permitindo dessa forma o controle de diversos circuitos ou periféricos.

\* placas V1.2 ou superiores

#### 4.1 - Características da PGM

- "Retenção" (chave): Quando configurada dessa forma, a saída irá abrir ou fechar o contato sempre que acionada. Se o contato estiver fechando no momento do acionamento da PGM, ele abrirá, da mesma forma que, se ele estiver no momento do acionamento, ele irá fechar (funcionando com uma chave).

- "Pulso": Quando configurada dessa forma, sempre que acionada, a saída irá fechar o contato por 2 segundos abrindo-o posteriormente. Essa é a configuração utilizada para realizar o arme/desarme do Painel Monitus 4.

Coluna PGM

#### 4.2 - Acionando a PGM

|      | 0.1           | 1         | 10.70        | 40             | TD            |        |           |
|------|---------------|-----------|--------------|----------------|---------------|--------|-----------|
|      | Lonta<br>A122 |           | UL11         | MU<br>11-24-25 | IP<br>k alive | PG     | M         |
|      | ATZS          |           | 23/00/2006   | 11.34.33       | K.alive       | INDEFI | NIDU      |
|      |               |           |              |                |               |        |           |
|      |               |           |              |                |               |        | _         |
|      |               |           |              |                |               |        |           |
|      |               |           |              |                |               |        |           |
|      |               |           |              |                |               |        |           |
|      |               |           |              |                |               |        |           |
|      |               |           |              |                |               |        |           |
|      |               |           |              |                |               |        |           |
|      |               |           |              |                |               |        |           |
| -    |               |           |              |                | -             |        |           |
|      |               |           |              |                |               |        |           |
|      | A12           | 3         | PGM PULSO    |                | ENCÃO         | 0      | $\square$ |
|      |               |           |              |                |               |        | <u> </u>  |
|      | Caiva         | de texte  |              |                |               |        |           |
|      | Calxa         | de lexio  |              |                |               |        |           |
| Acio | namento Po    | GM "pulso | <sup>"</sup> |                |               |        |           |
|      |               |           |              |                |               |        |           |
| Acio | namento P     | GM "reten | icão"        |                |               |        |           |

Para realizar o acionamento, entre na "grade de contas" do software Receptor IP e selecione a conta desejada (no exemplo acima, conta A123). Os botões [PGM PULSO] e [PGM RETENÇÃO] estarão habilitados.

Se você configurou a PGM da interface Monicel GPRS como "Retenção", o acionamento deverá ser realizado clicando no botão [PGM RETENÇÃO]. Você também poderá confirmar se o fechamento ou a abertura ocorreu com sucesso através da indicação da "coluna PGM" (FECHADO ou ABERTO).

Já se você configurou a PGM da interface Monicel GPRS como "Pulso", o acionamento deverá ser realizado clicando no botão [ PGM PULSO ]. A "caixa de texto" ao lado dos botões confirmará a geração de pulso.

Para cancelar a solicitação de qualquer acionamento, clique no botão de cancelamento (conforme a figura).

#### 5 - FALHAS

Para entrar no modo de exibição de falhas em relação ao sistema Monicel GPRS, basta pressionar a tecla [\*] + [2].

| Tabela 05 |                                                      |  |
|-----------|------------------------------------------------------|--|
| LED       | TIPO DA FALHA MONICEL                                |  |
| Setor 1   | Perda do módulo Monicel GPRS                         |  |
| Setor 2   | Perda ou danificação do módulo celular               |  |
| Setor 3   | Perda do serviço e/ ou sinal baixo no módulo celular |  |
| Setor 4   | Falha na ligação (falha de comunicação Monicel)      |  |

5.1 - Códigos de Reporte Point ID

Se o Painel **Monitus 4** estiver programado para realizar reportes no Protocolo Point ID, os seguintes Códigos serão gerados para os respectivos eventos descritos na tabela ao lado:

Tabela 06

| INDICE | CODIGO | EVENTO                                              |
|--------|--------|-----------------------------------------------------|
| 075    | 532    | E - Perda do módulo Monicel GPRS                    |
| 085    | 532    | R - Restabelecimento do módulo Monicel GPRS         |
| 076    | 533    | E - Perda do sistema e/ou sinal do módulo celular   |
| 086    | 533    | R - Restabelecimento do sistema e/ou módulo celular |
| 077    | 534    | E - Perda ou danificação do módulo celular          |
| 087    | 534    | R - Restabelecimento do módulo celular              |

Tabela 07

5.2 – Programação 4x2 Express das falhas do Módulo Monicel GPRS.

| 1   | CÓDIGOS PARA REPORTES 4X2 EXPRESS - MONICEL |                                                        |         |
|-----|---------------------------------------------|--------------------------------------------------------|---------|
| IND | ICE                                         | DESCRIÇÃO                                              | DEFAULT |
| 0   | 75                                          | Perda de comunicação com o módulo Monicel GPRS         | F5      |
| 0   | 85                                          | Restabelece comunicação com o módulo Monicel GPRS      | E5      |
| 0   | 76                                          | Perda de serviço e/ou sinal baixo no módulo celular    | F6      |
| 0   | 86                                          | Restabelece serviço e/ou sinal baixo no módulo celular | E6      |
| 0   | 77                                          | Perda ou danificação do módulo celular                 | F7      |
| 0   | 87                                          | Restabelece perda ou danificação do módulo celular     | E7      |

## 6 - PROGRAMAÇÃO DE INTERVALOS DE KEEP-ALIVE VIA CELULAR (disponível na versão 3.0 do Módulo Monicel GPRS)

Com o auxilio de um aparelho celular (mesma operadora do SIM CARD) você poderá determinar os intervalos de testes (keep-alive) e determinar qual será a APN utilizada para o módulo celular navegar na internet (GPRS) e se conectar com a empresa de monitoramento.

6.1 - Operadora (APN)

CONFORTO COM SEGURANÇA

|     | -  | - |
|-----|----|---|
|     | -  |   |
| -12 | 1  | - |
|     | 12 | - |

| Ordem    | Descrição               | Número do Telefone |
|----------|-------------------------|--------------------|
| Primeiro | Endereço da APN         | 1                  |
| Segundo  | Login da APN            | 2                  |
| Terceiro | Senha da APN            | 3                  |
| Quarto   | Intervalo de Keep Alive | 4                  |

APN (Access Point Name) é o nome de um "Ponto de Acesso" para GPRS. Um "Ponto de Acesso" pode ser definido como:

- Uma rede de internet a qual o módulo pode se conectar;
- Algumas configurações as quais serão utilizadas para essa conexão;
- Um endereço particular que deve ser configurado no módulo celular;

Na prática, para utilizar a interface Monicel GPRS, somente o último ítem deve ser levado em consideração, ou seja, a configuração de um endereço particular no módulo celular.

Toda operadora possui um endereço padrão (público), porém em algumas situações, podem criar endereços particulares para determinadas empresas ou clientes.

#### Exemplo:

| APN Padrão:   | claro.com.br |  |
|---------------|--------------|--|
| Login Padrão: | claro        |  |
| Senha Padrão: | claro        |  |

| APN Particular:   | empresa.claro.com.br |  |
|-------------------|----------------------|--|
| Login Particular: | empresa_123          |  |
| Senha Particular: | empresa_456          |  |

Desta forma, durante a instalação é importante saber se tal interface Monicel irá realizar conexões em endereços (APN) particulares ou padrões (públicas).

Em situações onde a interface irá utilizar endereços padrões (públicos), o reconhecimento da operadora, assim como seu endereço (APN) será automático, não necessitando a programação via aparelho celular.

Já em situações onde a empresa possui um contrato com a operadora e a mesma concede um endereço particular, faz-se necessário a programação do mesmo via aparelho celular.

Para fazer a programação de um endereço particular (APN contratada junto à operadora), ou mesmo alterar o intervalo de Keep Alive (padrão 110 segundos), siga uma das opções abaixo:

#### - Opção 1: Inserindo os dados na agenda do SIM CARD

Primeiro passo: Insira o CHIP GSM em um aparelho celular da mesma operadora em questão.

<u>Segundo passo:</u> Acesse a agenda telefônica do SIM CARD. Note que aparelhos telefônicos GSM possuem dois tipos de agenda, ou seja, a do próprio telefone e a do SIM CARD (CHIP), essa última é exatamente a agenda na qual iremos inserir as configurações.

<u>Terceiro passo:</u> Certifique-se de que a agenda do SIM CARD esta totalmente vazia. Isto ajudará na programação do CHIP.

**Quarto passo:** A tabela abaixo exibe a ordem, nome e número de cada posição da agenda para inserção das informações.

Seguindo as informações da tabela acima, note que existe uma ordem para inserirmos as informações na agenda do SIM CARD.

Quinto passo: Ainda utilizando-se do aparelho celular, insira um novo contato na agenda do SIM CARD (vazia até o momento).

O nome do contato deve ser o endereço da APN.

O número do telefone, conforme a tabela mostrada anteriormente deve ser 1.

Note que os nomes dos contatos na agenda do SIM CARD não podem ultrapassar 14 caracteres (independente se no aparelho possa colocar mais que a quantidade estipulada). Dessa forma, se necessário programar um endereço de APN maior que esse limite, deve-se inserir na seqüência outro contato com o restante do endereço e manter o número do telefone 1.

#### Exemplo:

Para inserir o endereço de APN "empresa.com.br", deve-se criar um contato da seguinte forma:

Nome: empresa.com.br Telefone: 1

Para inserir o endereço de APN "empresa.operadora.com.br", deve-se criar dois contatos da seguinte forma e ordem:

Nome: empresa.operad Telefone: 1

Nome: ora.com.br Telefone: 1

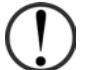

**Obs.:** Os dados preenchidos na agenda do SIM CARD são referentes a operadora, podendo ser maiúscula ou minúscula.

Da mesma forma, na seqüência deve-se inserir o Login da APN, sempre utilizando o número de telefone 2 (conforme a tabela mostrada anteriormente).

Exemplo:

Para inserir o Login "empresa", deve-se criar um contato da seguinte forma:

Nome: empresa Telefone: 2

Para inserir o Login "empresa\_monitoramento", deve-se criar dois contatos da seguinte forma e ordem:

Nome: empresa\_monito Telefone: 2

Nome: ramento Telefone: 2 ANÇA

Da mesma forma, na seqüência deve-se inserir a Senha da APN, sempre utilizando o número de telefone 3 (conforme tabela mostrada anteriormente).

#### Exemplo:

Para inserir a Senha "empresa" deve-se criar um contato da seguinte forma e ordem:

Nome: empresa Telefone: 3

Para inserir a Senha APN "empresa\_monitoramento" deve-se criar um contato da seguinte forma e ordem:

Nome: empresa\_monito Telefone: 3

Nome: ramento Telefone: 3

Da mesma forma, na seqüência deve-se inserir o intervalo de Keep Alive, sempre utilizando o número de telefone 4 (conforme tabela mostrada anteriormente).

#### Exemplo:

Para inserir o intervalo de Keep Alive de 240 segundos deve-se criar um contato da seguinte forma:

Nome: 240 Telefone: 4

**Obs.:** O tempo determinado para Keep-alive pode partir de 0 (desabilitado) à 64800 segundos (18 horas). Valores com 6 dígitos ou mais serão interpretados como 0.

#### - Opção 2: Alterando os dados na agenda do SIM CARD

**Primeiro passo:** Retire a alimentação do Painel de Alarme Monitus (Bateria e AC). Insira o SIM CARD na interface Monicel e alimente a central.

<u>Segundo passo:</u> No modo medidor de sinal aguarde até que a interface Monicel exiba pelo menos 1 nível de intensidade.

<u>Terceiro passo:</u> Retire novamente toda a alimentação do Painel de Alarme Monitus e remova o SIM CARD da interface Monicel.

<u>Quarto passo:</u> Insira agora o SIM CARD em um aparelho telefônico GSM da mesma operadora.

<u>Quinto passo:</u> Acesse a agenda telefônica do SIM CARD. Note que aparelhos telefônicos GSM possuem dois tipos de agenda, ou seja, a do próprio telefone e a do SIM CARD (CHIP), essa última é exatamente a agenda na qual iremos alterar os contatos.

<u>Sexto passo:</u> Se tudo ocorreu de forma correta, a agenda do SIM CARD deverá conter os seguintes contatos:

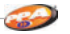

| Nome        | Número do Telefone |
|-------------|--------------------|
| #APN 1      | 1                  |
| #APN 2      | 1                  |
| #APN 3      | 1                  |
| #LOGIN 1    | 2                  |
| #LOGIN 2    | 2                  |
| #PASSWORD 1 | 3                  |
| #PASSWORD 2 | 3                  |
| #KEEP ALIVE | 4                  |

<u>Sétimo passo:</u> Agora, basta alterar o nome de cada contato com as informações pretendidas. Note que há 3 contatos reservados para inserção do endereço de APN. No caso de o endereço a ser inserido couber totalmente no primeiro contato (#APN1), não será necessário alterar os contatos #APN2 e #APN3. Lembrando que cada contato permite no máximo 14 caracteres.

#### Exemplo:

Para alterar o endereço de APN para "empresa.com.br", deve-se editar o nome do contato #APN 1 da seguinte forma:

| Nome           | Número do Telefone |
|----------------|--------------------|
| empresa.com.br | 1                  |
| #APN 2         | 1                  |
| #APN 3         | 1                  |

Para alterar o endereço de APN para "empresa.operadora.com.br", deve-se editar o nome dos contatos #APN 1 e #APN 2 da seguinte forma:

| Nome           | Número do Telefone |
|----------------|--------------------|
| empresa.operad | 1                  |
| ora.com.br     | 1                  |
| #APN 3         | 1                  |

Na seqüência, devemos alterar o Login da APN seguindo as mesmas instruções utilizadas na configuração do endereço da APN.

#### Exemplo:

Para alterar o Login de APN para "empresa" deve-se editar o nome do contato #LOGIN 1 da seguinte forma:

| Nome     | Número do Telefone |
|----------|--------------------|
| empresa  | 2                  |
| #LOGIN 2 | 2                  |

Para alterar o Login de APN para "empresa\_monitoramento" deve-se editar o nome dos contatos #LOGIN 1 e #LOGIN 2 da seguinte forma:

| Nome           | Número do Telefone |
|----------------|--------------------|
| empresa_monito | 2                  |
| ramento        | 2                  |

Na seqüência, devemos alterar a Senha da APN seguindo as mesmas instruções utilizadas na configuração do endereço da APN e Login da APN.

#### Exemplo:

Para alterar a Senha de APN para "empresa" deve-se editar o nome do contato #PASSWORD 1 da seguinte forma:

| Nome        | Número do Telefone |
|-------------|--------------------|
| empresa     | 3                  |
| #PASSWORD 2 | 3                  |

Para alterar a Senha de APN para "empresa\_monitoramento" deve-se editar o nome dos contatos #PASSWORD 1 e #PASSWORD 2 da seguinte forma:

| Nome           | Número do Telefone |
|----------------|--------------------|
| empresa_monito | 3                  |
| ramento        | 3                  |

Na seqüência, pode-se alterar o intervalo de Keep Alive seguindo as mesmas instruções utilizadas na configuração dos campos anteriores.

#### Exemplo:

Para alterar o intervalo de Keep Alive para 360 segundos, deve-se editar o nome do contato #KEEP ALIVE da seguinte forma:

| Nome | Número do Telefone |
|------|--------------------|
| 360  | 4                  |

#### **Observações:**

É possível programar somente os dados da APN (Endereço, Login e Senha), da mesma forma como é possível programar somente o intervalo de Keep Alive.

Para tanto, basta programar somente as configurações desejadas sempre respeitando o número do telefone (1, 2, 3 ou 4).

Caso programe a APN de forma ou posição errada na agenda do SIM CARD, a falha apresentada no painel de alarme será a falha de comunicação.

Falha 8 / 4.

#### **TERMO DE GARANTIA**

**ELETROPPAR - Indústria Eletrônica Ltda**., localizada na Rua Carlos Ferrari, nº 2651, Distrito Industrial, Garça/SP, CEP 17.400-000, CNPJ 02.748.434/0001-08, IE 315.026.341.111 garante este aparelho contra defeitos de projetos, fabricação, montagem e/ou solidariamente em decorrência de vícios de qualidade do material que o torne impróprio ou inadequado ao consumo a que se destina pelo prazo legal de 90 (noventa) dias da data da aquisição, desde que observadas as orientações de instalação descritas no manual do usuário. Em caso de defeito, no período de garantia, a responsabilidade da ELETROPPAR fica restrita ao conserto ou substituição do aparelho de sua fabricação.

Por consequência da credibilidade e da confiança depositada nos produtos PPA, acrescemos ao prazo acima mais 275 dias, atingindo o total de 1 (um) ano, igualmente contados da data de aquisição a ser comprovada pelo consumidor através do comprovante de compra.

No tempo adicional de 275 dias, somente serão cobradas as visitas e os transportes. Nas localidades onde não existam serviços autorizados, as despesas de transportes do aparelho e/ou técnico correm por conta do proprietário consumidor.

A substituição ou conserto do equipamento não prorroga o prazo de garantia. Esta garantia perderá seus efeitos se o produto:

- Sofrer danos provocados por acidentes ou agentes da natureza, tais como, raios, inundações, desabamentos, etc;

- For instalado em rede elétrica imprópria ou mesmo em desacordo com quaisquer das instruções de instalação expostas no manual;

- Não for empregado ao fim que se destina;
- Não for utilizado em condições normais;

- Sofrer danos provocados por acessórios ou equipamentos acoplados ao produto.

#### Recomendação:

Recomendamos a instalação pelo serviço técnico autorizado.

A instalação por outrem implicará em exclusão da garantia em decorrência de defeitos causados pela instalação inadequada. Somente técnico autorizado PPA está habilitado a abrir, remover, substituir peças ou componentes, bem como reparar os defeitos cobertos pela garantia, sendo que, a não observação deste e qualquer utilização de peças não originais constatadas no uso, acarretará a renúncia deste termo por parte do consumidor.

Caso o produto apresente defeito procure o Serviço Técnico Autorizado.

| Comprador:               |                        |  |
|--------------------------|------------------------|--|
| Endereço:                |                        |  |
| Bairro:                  | CEP:                   |  |
| Revendedor:              |                        |  |
| Fone:                    | Data da Venda:         |  |
| dentificação do Produto: |                        |  |
|                          | CONFORTO COM SEGURANÇA |  |
|                          | 0800 550 250           |  |

WWW.PPA.COM.BR